# Chief Minister Fellowship Program 2023

Application Guide

## Create Account

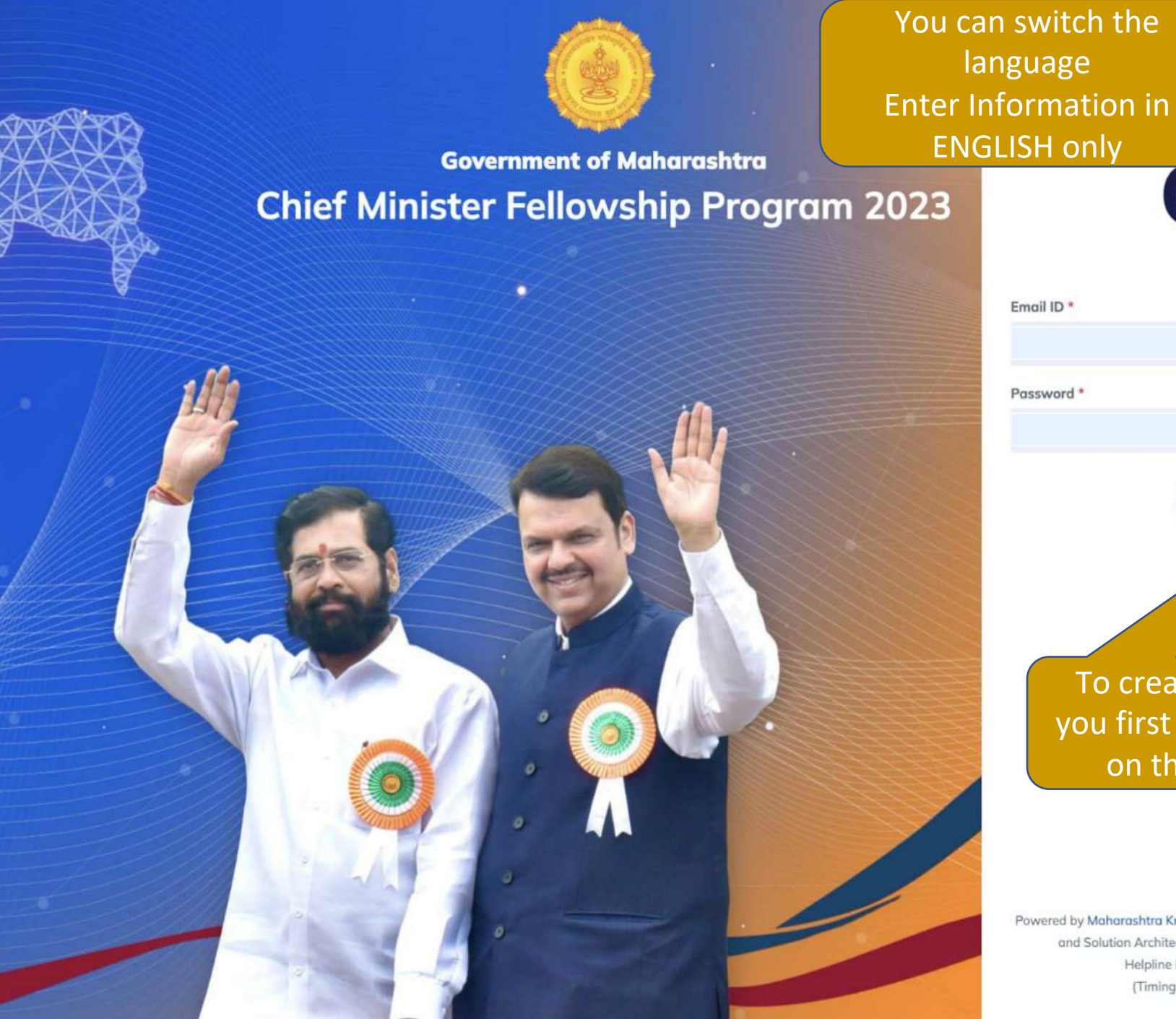

Chief Minister Fellowship Maharashtra Sign In Sign In Forgot Password ? Create an account To create account, you first need to click on this button

मराठी

English

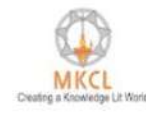

Powered by Maharashtra Knowledge Corporation Ltd. (MKCL) as Knowledge Partner and Solution Architect, Copyright © 2023. All rights reserved by MKCL Helpline Number 022-49295118, 7030924333 (Timing Mon. to Sat. -- 9:30 AM to 6:00 PM). Primary Eligibility Scrutiny

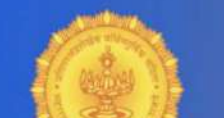

Chief M Chief M Read Primary Eligibility Scrutiny criteria carefully. Confirm whether you satisfy them. Then click on this checkbox

> Click on Government Resolution to read terms and conditions

# Then click on create account button

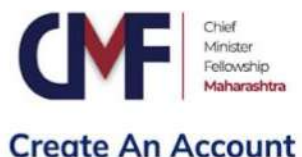

#### Instructions :

1 2023

Please read these eligibility criterias carefully.

Proceed to create an account only if you fulfill these criterias. At the time of interview the original documents for criteria 1 to 4 will be verified.

#### **Primary Eligibility Scrutiny**

- I am an Indian citizen / a person staying overseas with Indian citizenship.
- My date of birth is between 1st June 1992 and 31st May 1998 (including both dates).
- 3. I am a graduate passed with minimum 60% marks.
- 4. I have work experience of minimum 12 months.
- 5. I have basic language proficiency in Marathi, English and Hindi.
- 6. I am a computer literate person and can use internet effectively.

I have read the Government Resolution published on the website of Given Minister Fellowship Program 2023 and I agree with the terms and conditions mentioned therein and I fulfill primary eligibility criteria.

Create account

MKCL Creating a Knowledge Lif Work

rashtra Knowledge Corporation Ltd. (MKCL) as Knowledge Partner on Architect, Copyright © 2023. All rights reserved by MKCL Helpline Number 022-49295118, 7030924333 (Timing Mon. to Sat. -- 9:30 AM to 6:00 PM).

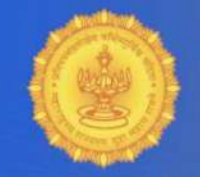

## Government of Maharashtra Chief Minister Fellowship Program 2023

|          | Enter your name<br>properly | num<br>Plea:           |
|----------|-----------------------------|------------------------|
| <u>I</u> |                             | Full N<br>Geno<br>Date |
|          | Select Gender<br>properly   | A Sun                  |
| 6        |                             |                        |
|          | You can select date         | 5                      |
| 4/1      |                             | 19                     |
|          | eligibility criteria        | 26                     |
|          |                             | 2                      |

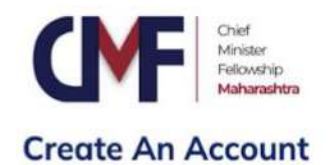

#### Instructions :

The information that you will enter here will get reflected in your final application form. This information cannot be changed later. The mobile number and email id given here will be used for all further communication. Please fill in the details thoughtfully.

| Full No | ime *   |     |     |      |     |        |                       |
|---------|---------|-----|-----|------|-----|--------|-----------------------|
| Ente    | r Nam   | е   |     |      |     |        |                       |
| Gende   | r *     |     |     |      |     |        |                       |
| Ma      | le      | Fem | ale | Othe | er  |        |                       |
| Date o  | f Birth | }   |     |      |     | Age (a | s on 31 May 2023)     |
| DD-     | MM-YY   | ŶΥ  |     |      |     | Age    | (as on 31st May 2023) |
| <       | N       | 1ay | ×   | 2002 | 2   |        |                       |
| Sun     | Mon     | Tue | Wed | Thu  | Fri | Sat    |                       |
| 28      | 29      | 30  | 1   | 2    | 3   | 4      |                       |
| 5       | 6       | 7   | 8   | 9    | 10  | 11     |                       |
| 12      | 13      | 14  | 15  | 16   | 17  | 18     |                       |
| 19      | 20      | 21  | 22  | 23   | 24  | 25     |                       |
| 26      | 27      | 28  | 29  | 30   | 31  |        |                       |
|         |         |     |     |      |     |        |                       |

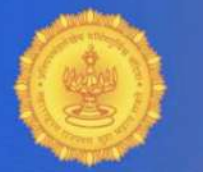

## Government of Maharashtra Chief Minister Fellowship Program 2023

Similarly Enter your email ID and click on send OTP button

 Please fill in the details thoughtfully.

 \*Please fill in all the information in ENGLISH only.

 Full Name \*
 Enter your Mobile

 Enter Name
 number and click on

number and click on Enter Name send OTP button Gender\* Female Male Othe Date of Birth Age (as on 31 May DD-MM-YYYY Age (as on 31st Ma 3) Mobile Number\* Send OTP +91 Email ID \* Enter your Email ID Confirm Password\* Confirm Password Sign Up

Powered by Maharashtra Knowledge Corporation Ltd. (MKCL) as Knowledge Partner and Solution Architect, Copyright © 2023. All rights reserved by MKCL Helpline Number 022-49295118, 7030924333 (Timing Mon. to Sat. -- 9:30 AM to 6:00 PM).

tine Lit World

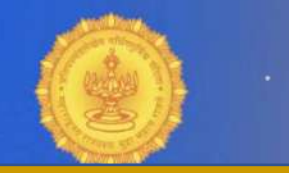

Chief Min 8 characters. It should contain alphabets (A-Z, a-z), numeric values (0-9) and also special characters (@#\$%&\* etc.). There should not be any blank space.

Click on Sign Up

Please fill in the details thoughtfully.

|                                                      | *                                          |        |                           |
|------------------------------------------------------|--------------------------------------------|--------|---------------------------|
| Enter No                                             | ime                                        |        |                           |
| Gender *                                             |                                            |        |                           |
| Male                                                 | Female                                     | Other  |                           |
| Date of Bir                                          | th                                         |        | Age (as on 31 May 2023)   |
| DD-MM-                                               | YYYY                                       |        | Age (as on 31st May 2023) |
| Mobile Nu                                            | mber*                                      |        |                           |
| +91                                                  | Enter Mobile N                             | lumber |                           |
| Mobile num                                           | ber is required                            |        |                           |
| Email ID *                                           |                                            |        |                           |
| Enter yo                                             | ur Email ID                                |        |                           |
|                                                      |                                            |        |                           |
| Password*                                            | e.                                         |        |                           |
| Password*                                            |                                            |        | •••••                     |
| Password*                                            |                                            |        | •••••                     |
| Password*                                            |                                            | •••••  | •••••                     |
| Password*                                            | issword*                                   |        | •••••                     |
| Password*<br>Strong!<br>Confirm Po                   | issword*<br>Password                       |        |                           |
| Password*<br>Strong!<br>Confirm Pase<br>Confirm Pase | issword*<br>Password<br>issword is require | ed     | ••••••                    |
| Password*<br>Strong!<br>Confirm Pc<br>Confirm Pas    | assword*<br>Password<br>ssword is require  | ed     | •••••                     |
| Password*<br>Strong!<br>Confirm Po<br>Confirm Pas    | assword*<br>Password<br>ssword is require  | ed Si  | gn Up                     |

Powered by Maharashtra Knowledge Corporation Ltd. (MKCL) as Knowledge Partne

# Personal Details

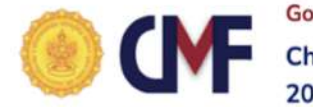

Government of Maharashtra Chief Minister Fellowship Program 2023

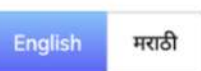

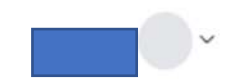

Application No: 34

#### Instructions :

Please pay the application fees at the earliest to know more information about the online examination. The information will help you prepare better for the examination.

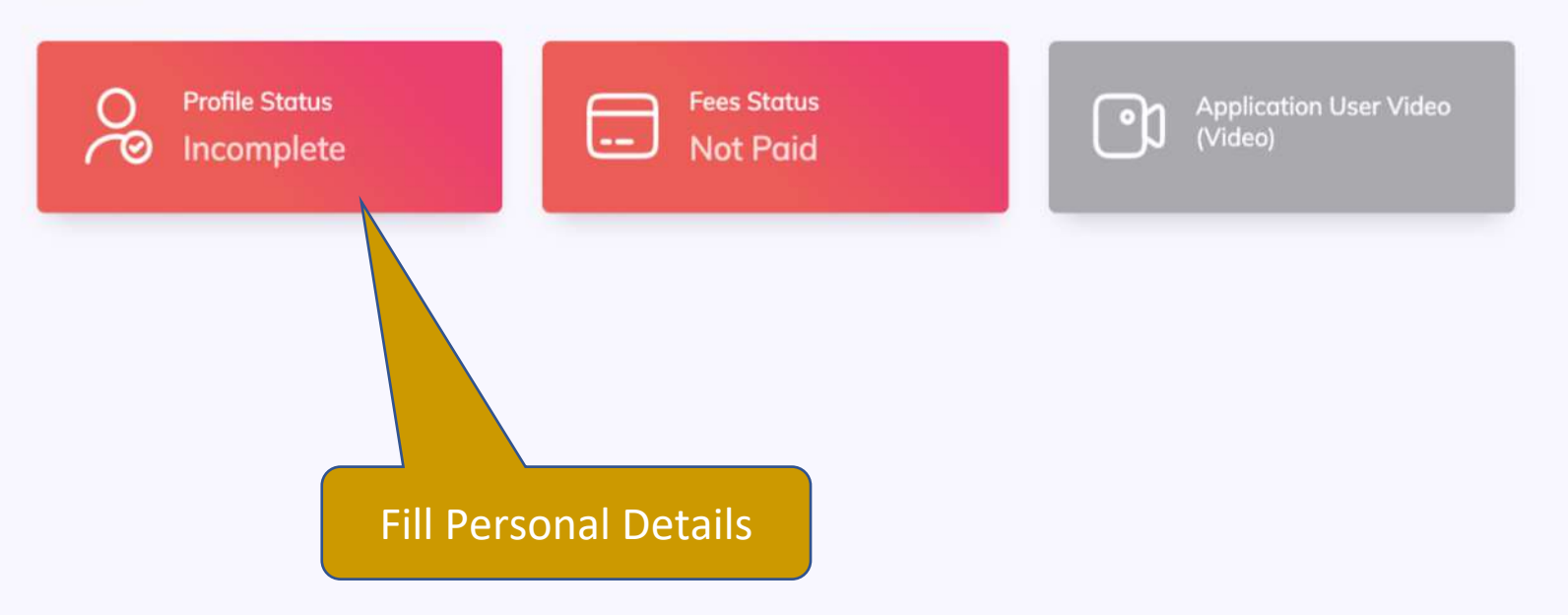

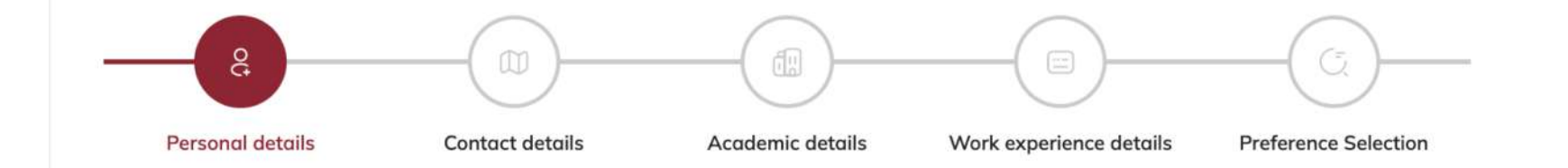

#### Instructions :

The photo and the image of the signature that you will be uploading should be of minimum 5KB size.

The photo should be recent and front facing with face clearly visible.

The signature should be well scanned and clearly visible.

These images are verified at the time of interview.

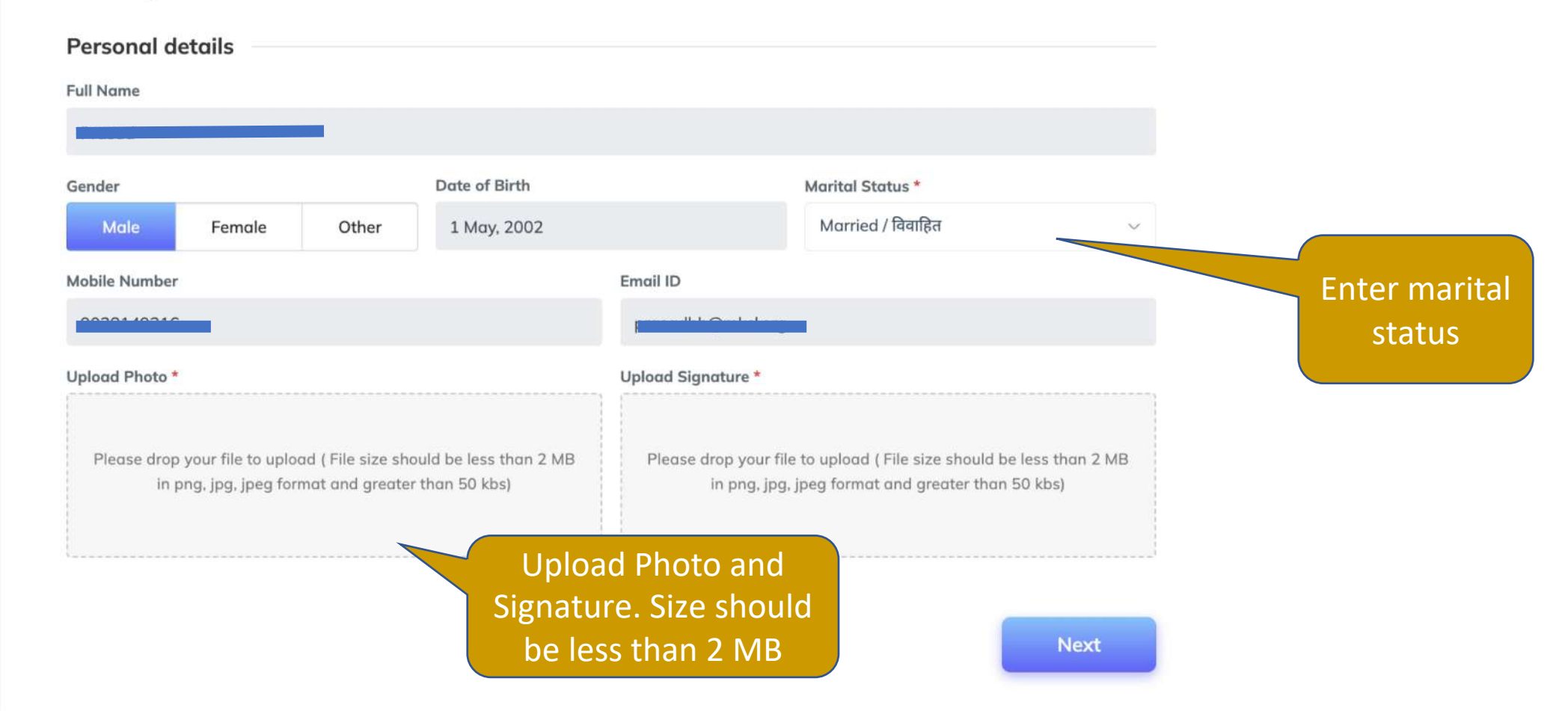

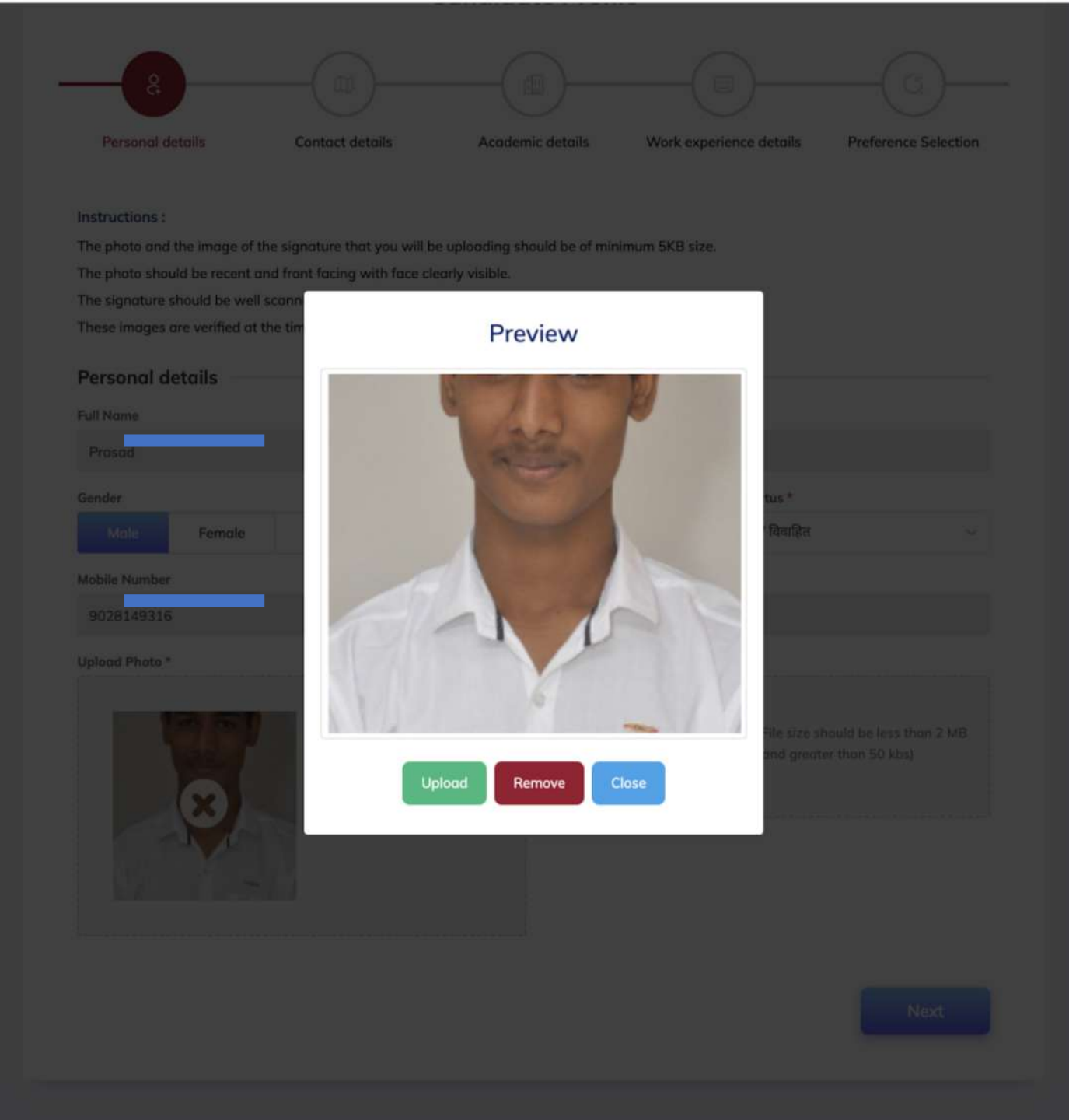

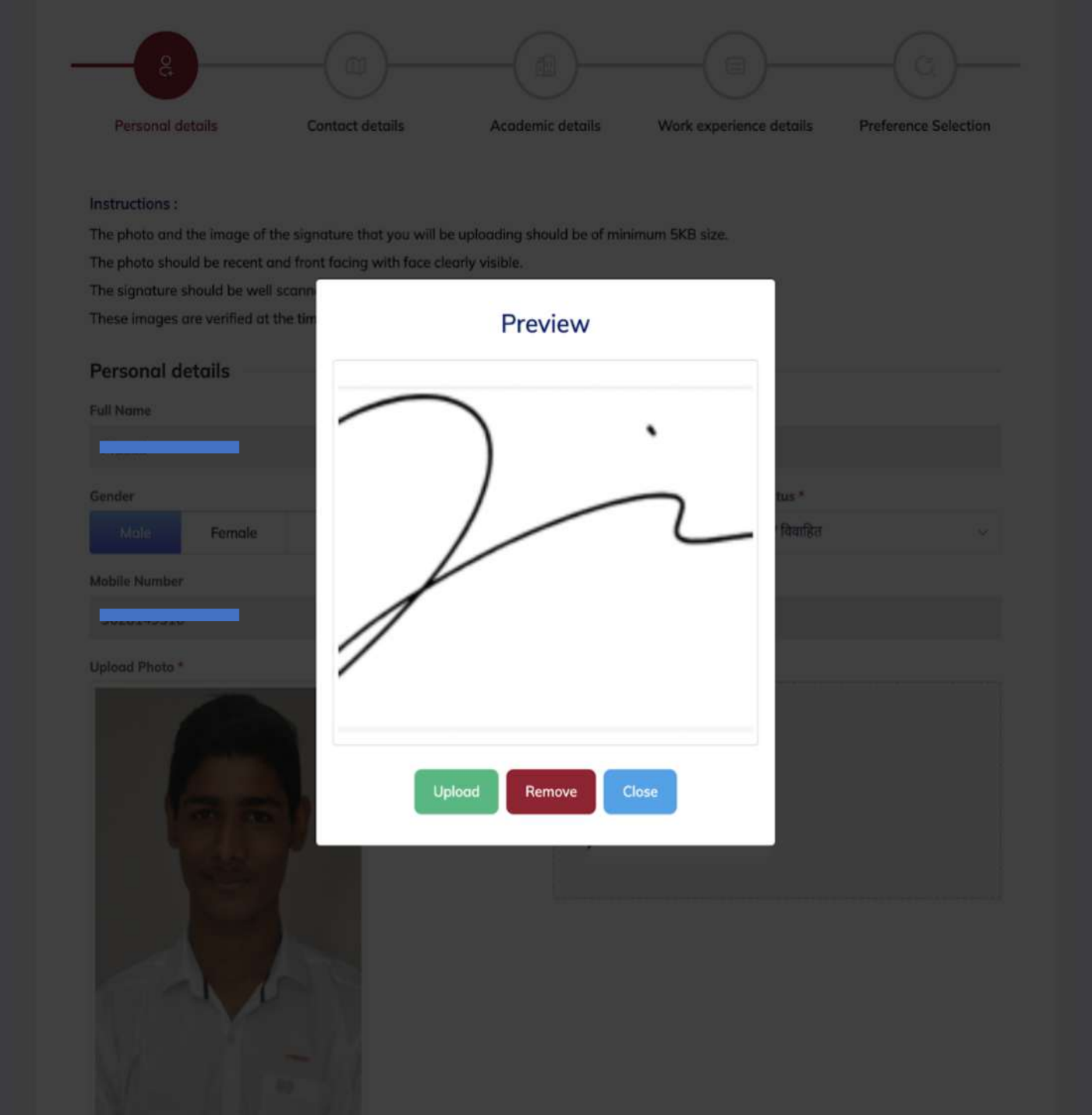

| Personal details |                                                                                                    |               |                    |                   |      |
|------------------|----------------------------------------------------------------------------------------------------|---------------|--------------------|-------------------|------|
| Full Name        |                                                                                                    |               |                    |                   |      |
|                  |                                                                                                    |               |                    |                   |      |
| Gender           |                                                                                                    | Date of Birth |                    | Marital Status *  |      |
| Male Female      | Other                                                                                                    | 1 May, 2002   |                    | Married / विवाहित | ~    |
| Mobile Number    |                                                                                                    |               | Email ID           |                   |      |
|                  |                                                                                                    |               |                    |                   |      |
| Upload Photo *   |                                                                                                    |               | Upload Signature * |                   |      |
|                  |                                                                                                    |               | 2i                 |                   |      |
| ALC: NO          |                                                                                                    |               | /                  |                   |      |
| 100 A 100 A      |                                                                                                    |               | View Signature     |                   |      |
| 125              | 1                                                                                                    |               |                    |                   |      |
| 10 0             | 2                                                                                                    |               |                    |                   |      |
| 120              |                                                                                                    |               |                    |                   |      |
|                  |                                                                                                    |               |                    |                   |      |
|                  | 100                                                                                                    |               |                    |                   |      |
|                  | Contraction of the local division of the local division of the loc |               |                    |                   |      |
|                  | DI P                                                                                                    |               |                    |                   |      |
|                  | N. S.                                                                                                    |               |                    |                   |      |
|                  | - / 1                                                                                                    |               |                    |                   |      |
|                  | 60                                                                                                    |               |                    |                   |      |
| Vilsa Malt       |                                                                                                    |               |                    |                   |      |
| Water and        | 13                                                                                                    |               |                    |                   |      |
|                  |                                                                                                    |               |                    |                   |      |
| View Photo       |                                                                                                    | Click on A    | lext               |                   |      |
|                  |                                                                                                    |               |                    |                   |      |
|                  |                                                                                                    |               |                    |                   |      |
|                  |                                                                                                    |               |                    |                   | Next |

#### Instructions :

The permanent address provided here is used for the police verification of the finally selected candidates. Please ensure that you provide the correct address.

| State *                             |                   | District *                          |   |  |
|-------------------------------------|-------------------|-------------------------------------|---|--|
| Jammu and Kashmir                   |                   |                                     | ~ |  |
| Tehsil *                            |                   |                                     |   |  |
| Karnah                              | 0                 | ~                                   |   |  |
| House no./ Street/ area*            | Demos             | Deteile                             |   |  |
| 78 pandurana                        | Persono           | di Detalis                          |   |  |
| , o panadiang                       | Personal details  | saved successfully                  |   |  |
| Landmark                            |                   |                                     |   |  |
| Jai hindi pump                      | ок                |                                     |   |  |
| Current Address                     |                   |                                     |   |  |
| Is correspondence address same as C | urrent Address? * |                                     |   |  |
| 🔿 Yes 👩 No                          |                   |                                     |   |  |
| State *                             |                   | District *                          |   |  |
|                                     |                   |                                     | ~ |  |
| Select State                        | ~                 | Select District                     |   |  |
| Select State                        | ~                 | Select District City/ Town/ Village |   |  |

# Contact Details

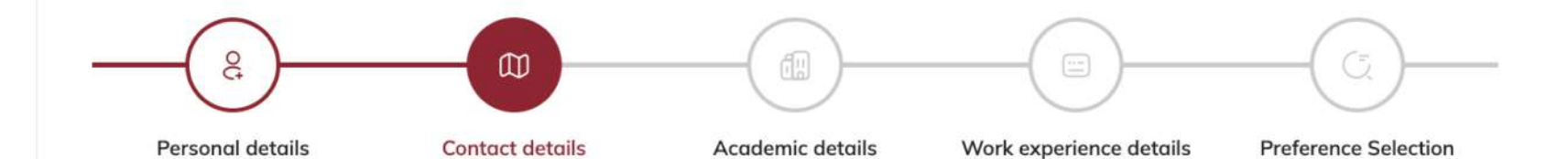

#### Instructions :

The permanent address provided here is used for the police verification of the finally selected candidates. Please ensure that you provide the correct address.

#### Permanent Address State \* District \* Select District Maharashtra $\sim$ $\sim$ Nandurbar Tehsil \* Gadchiroli Select Tehsil $\sim$ Chandrapur Tehsil is required Aurangabad House no./ Street/ area\* Mumbai Suburban 78 pandurang Mumbai City Landmark Osmanabad Jai hindi pump Potecoil

#### **Current Address**

Is correspondence address same as Current Address? \*

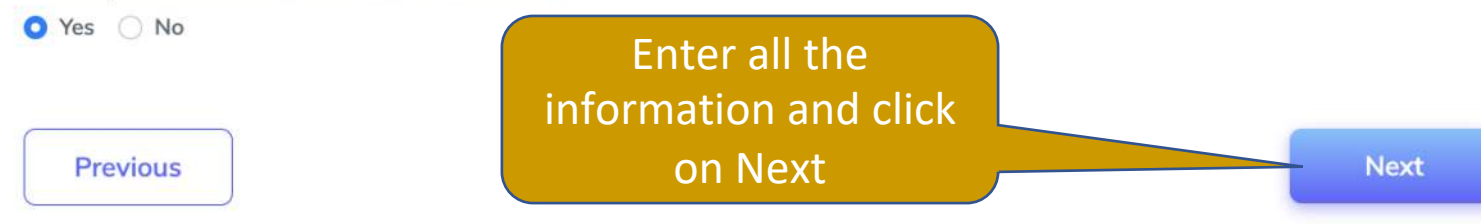

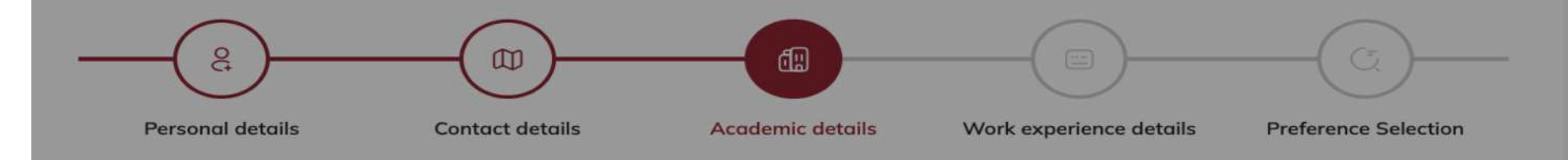

#### Instructions :

While providing academic details here start with the 10th standard then 12th standard then diploma or graduation and so on. Once you have filled in the details for 10th standard click on the Save Details tab. This will allow you to fill in details of 12th standard. Follow the same procedure till the highest qualification is filled.

Please add qualifications starting with 10th standard upto highest qualification.

| ualificati                 | on *               |                    |                      |                |         |            |      |        |
|----------------------------|--------------------|--------------------|----------------------|----------------|---------|------------|------|--------|
| Select Qu                  | alification        |                    | $\langle \checkmark$ |                |         |            |      |        |
| ear of Pa                  | ssing (As per Mark | sheet)             |                      |                |         | *          |      |        |
| Enter Year Contact Details |                    |                    |                      |                |         |            |      | ~      |
| Save [                     | Details            |                    | Contact details sav  | ved successful | lly     |            |      |        |
|                            | _                  |                    | ок                   |                |         |            |      |        |
| Sr.No.                     | Qualification      | Univ<br>Boara name | riolessional course  | russing        | russing | Percentage | Edit | Delete |
| 1                          | 10th<br>Standard   | pune               | -                    | Feb            | 2015    | 67         |      |        |
|                            | 12th               | Nashik             | -                    | Apr            | 2018    | 55         |      |        |
| 2                          | Standara           |                    |                      |                |         |            |      |        |

Previous

# Academic Details

# Academic Details

- Enter 10<sup>th</sup> standard details first, then 12<sup>th</sup> standard or Diploma, Then Graduation details.
- Graduation details should be entered, and minimum marks should 60.00% and above to satisfy the eligibility.
- Convert CGPA into percentage as per university conversion rules.

## **Candidate Profile**

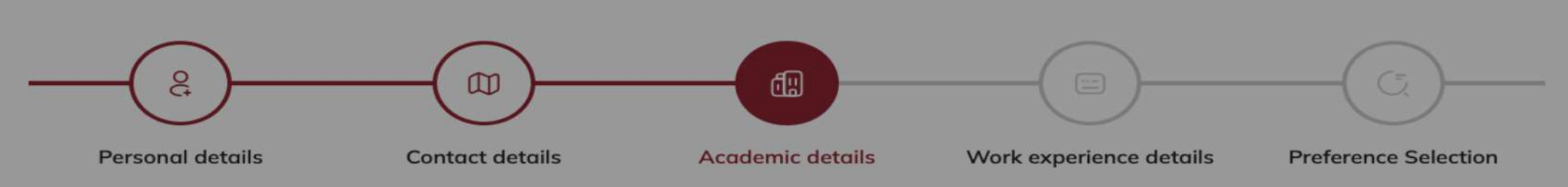

#### Instructions :

While providing academic details here start with the 10th standard then 12th standard then diploma or araduation and so on. Once you have filled in the details for 10th standard the same

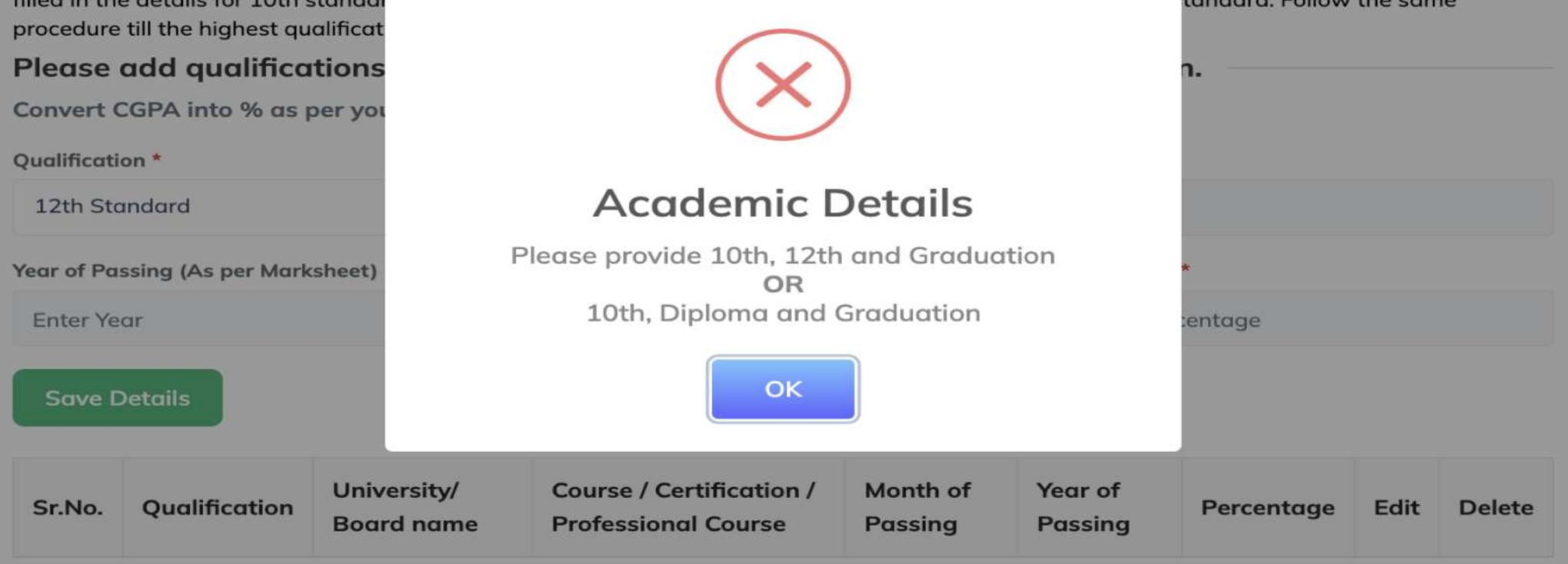

Previous

# Candidate Profile Q Q Q Q Q Q Q Q Q Q Q Q Q Q Q Q Q Q Q Q Q Q Q Q Q Q Q Q Q Q Q Q Q Q Q Q Q Q Q Q Q Q Q Q Q Q Q Q Q Q Q Q Q Q Q Q Q Q Q Q Q Q Q Q Q Q Q Q Q Q Q Q Q Q Q Q Q Q Q Q Q Q Q Q Q Q Q Q Q Q Q Q Q Q Q Q Q Q Q Q Q Q Q Q Q Q Q Q Q Q Q Q Q Q Q

have filled in the details for 10th standard click on the Save Details tab. This will allow you to fill in details of 12th standard. Follow the same procedure till the highest qualification is filled.

#### Please add qualifications starting with 10th standard upto highest qualification.

Convert CGPA into % as per your university norms.

| Qualification *                      |                        | University/ Board nam | e *          |      |
|--------------------------------------|------------------------|-----------------------|--------------|------|
| 10th Standard                        | ~                      | SSC                   |              |      |
| Year of Passing (As per Marksheet) * | Month of Passing (As p | er Marksheet) *       | Percentage * |      |
| 2016                                 | Jun                    | $\sim$                | 67           |      |
| Save Details                         |                        |                       |              |      |
| Previous                             |                        |                       |              | Next |

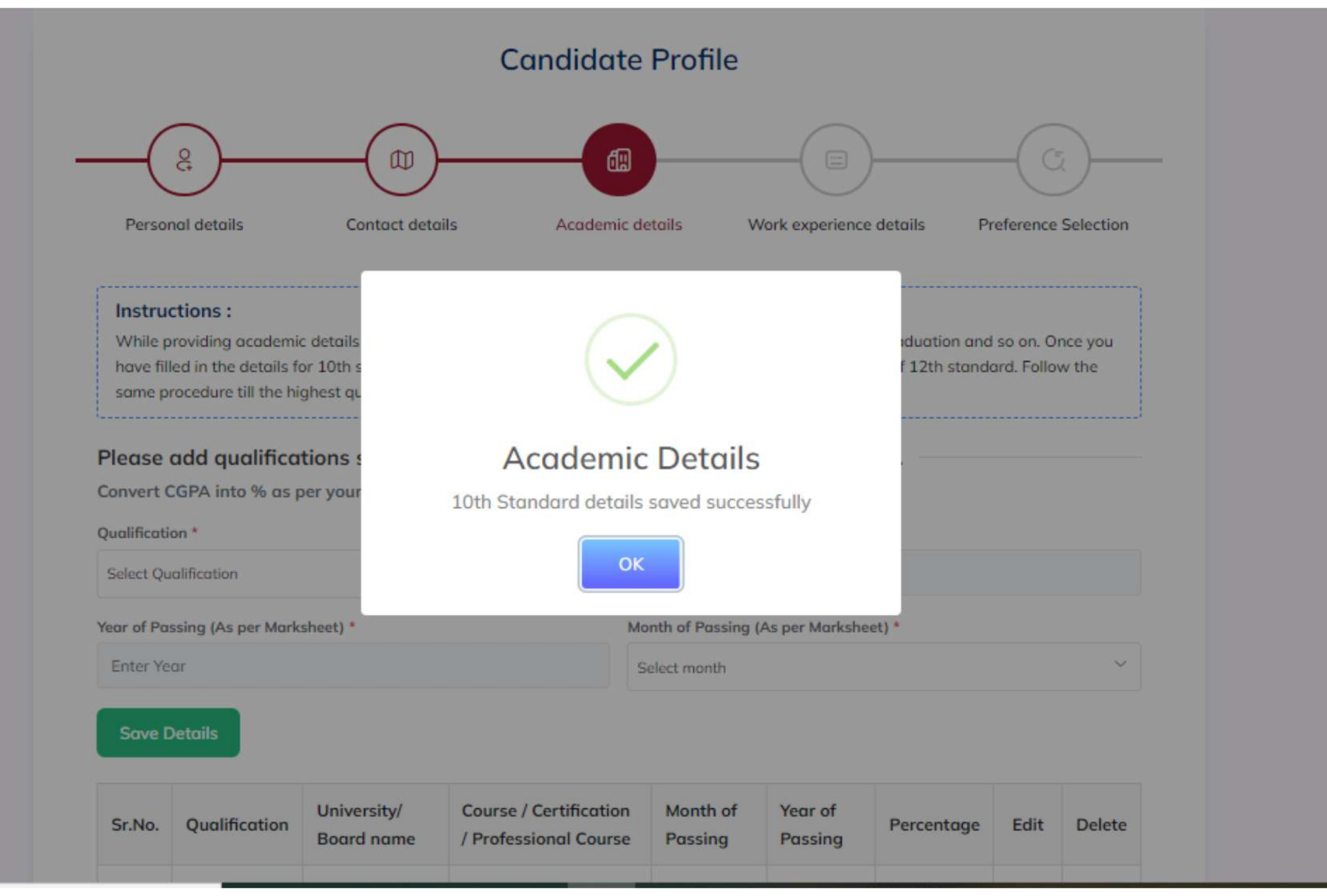

## **Candidate Profile**

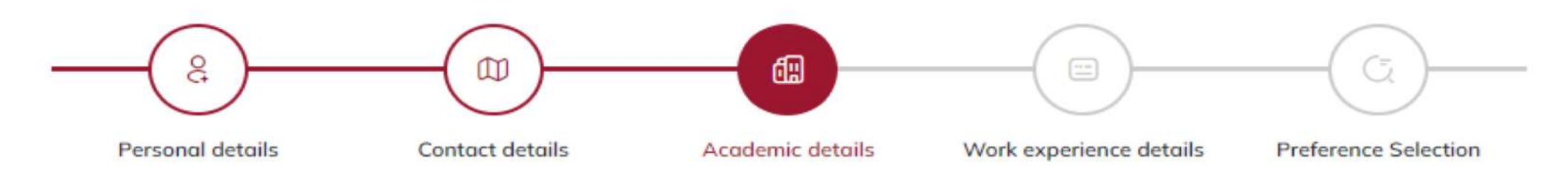

#### Instructions :

While providing academic details here start with the 10th standard then 12th standard then diploma or graduation and so on. Once you have filled in the details for 10th standard click on the Save Details tab. This will allow you to fill in details of 12th standard. Follow the same procedure till the highest qualification is filled.

#### Please add qualifications starting with 10th standard upto highest qualification.

Convert CGPA into % as per your university norms.

| Qualification *                      |                          | University/ Board nam        | e *                    |  |
|--------------------------------------|--------------------------|------------------------------|------------------------|--|
| 12th Standard                        | $\sim$                   | Enter university/ board name |                        |  |
|                                      |                          | University/Board name is     | required               |  |
| Year of Passing (As per Marksheet) * | Month of Passing (As p   | oer Marksheet) *             | Percentage *           |  |
| Enter Year                           | Select month             | $\sim$                       | Enter percentage       |  |
| Passing year is required             | Passing month is require | d                            | Percentage is required |  |
| Save Details                         |                          |                              |                        |  |

Personal details

Contact details

Academic details

Work experience details Preference Selection

#### Instructions :

While providing academic details here start with the 10th standard then 12th standard then diploma or graduation and so on. Once you have filled in the details for 10th standard click on the Save Details tab. This will allow you to fill in details of 12th standard. Follow the same procedure till the highest qualification is filled.

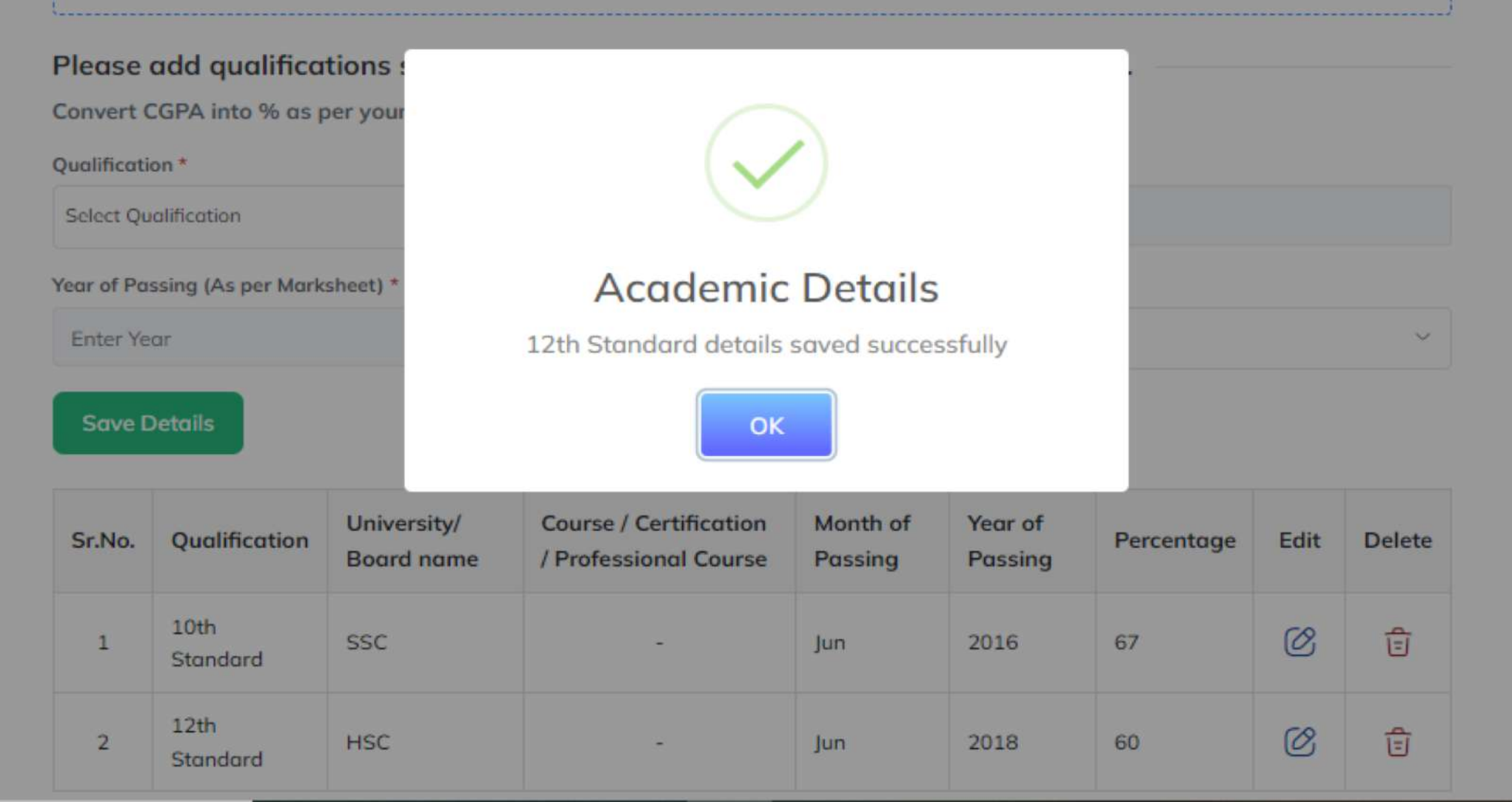

## **Candidate Profile**

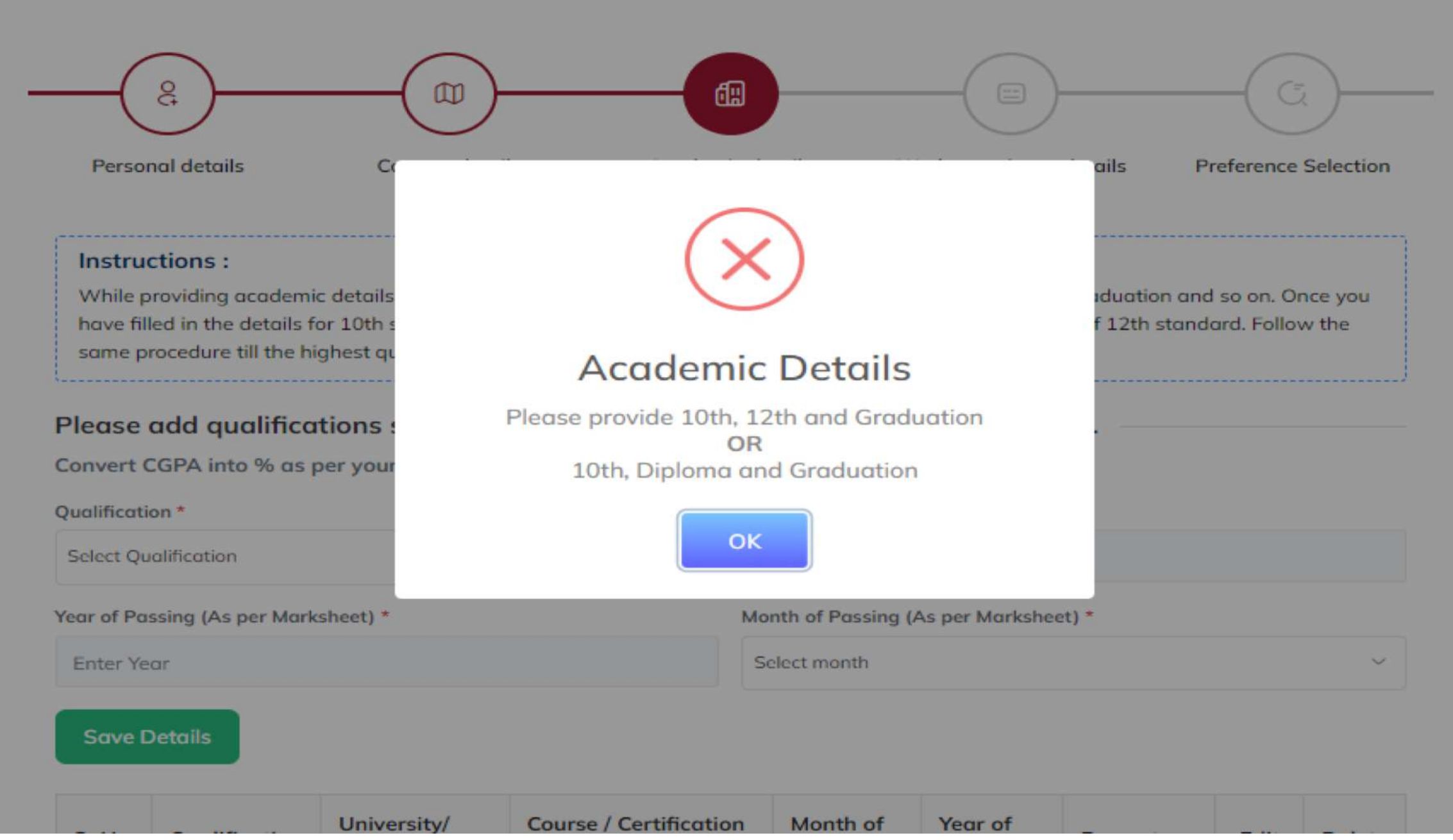

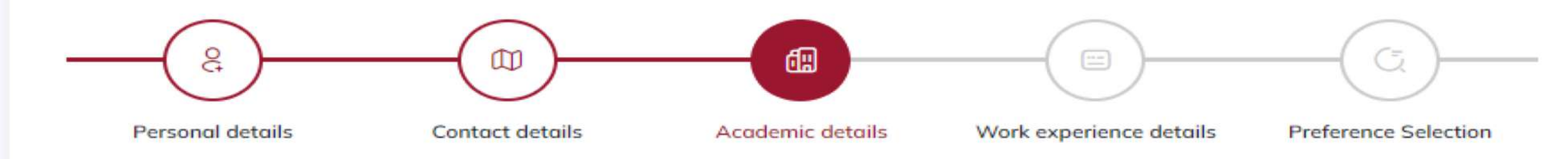

#### Instructions :

While providing academic details here start with the 10th standard then 12th standard then diploma or graduation and so on. Once you have filled in the details for 10th standard click on the Save Details tab. This will allow you to fill in details of 12th standard. Follow the same procedure till the highest qualification is filled.

#### Please add qualifications starting with 10th standard upto highest qualification.

Convert CGPA into % as per your university norms.

| Qualification *                              |                        | University/ Board name | 2 *          |  |  |
|----------------------------------------------|------------------------|------------------------|--------------|--|--|
| Graduation                                   | Mumbai University      |                        |              |  |  |
| Course / Certification / Professional Course | *                      |                        |              |  |  |
| BSC                                          |                        |                        |              |  |  |
| Year of Passing (As per Marksheet) *         | Month of Passing (As p | er Marksheet) *        | Percentage * |  |  |
| 2021                                         | Jun                    | ~                      | 59.99        |  |  |
| Save Details                                 |                        |                        |              |  |  |

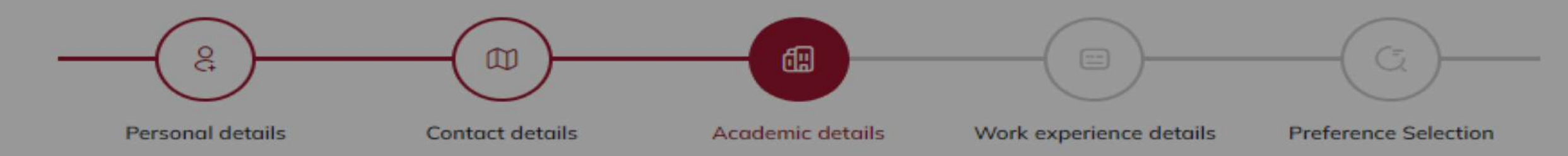

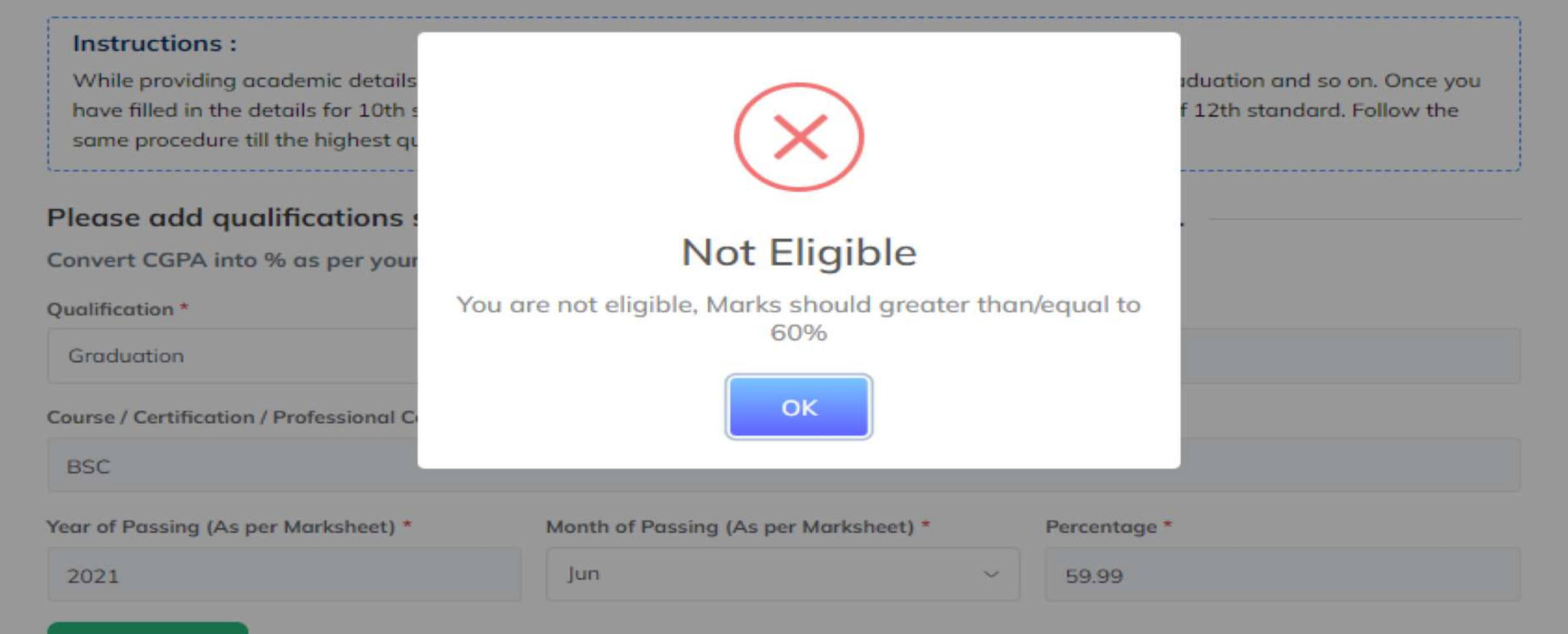

#### **Save Details**

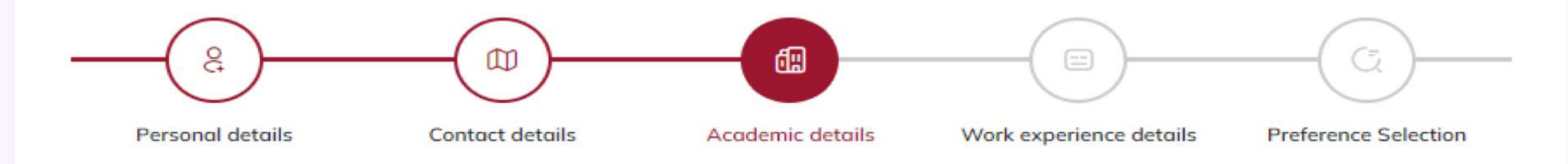

#### Instructions :

While providing academic details here start with the 10th standard then 12th standard then diploma or graduation and so on. Once you have filled in the details for 10th standard click on the Save Details tab. This will allow you to fill in details of 12th standard. Follow the same procedure till the highest qualification is filled.

#### Please add qualifications starting with 10th standard upto highest qualification.

Convert CGPA into % as per your university norms.

| Qualification *                                |                        | University/ Board name | *            |  |
|------------------------------------------------|------------------------|------------------------|--------------|--|
| Graduation                                     | $\sim$                 | Mumbai University      |              |  |
| Course / Certification / Professional Course * |                        |                        |              |  |
| BSC                                            |                        |                        |              |  |
| Year of Passing (As per Marksheet) *           | Month of Passing (As p | er Marksheet) *        | Percentage * |  |
| 2021                                           | Jun                    | ~                      | 62           |  |
| Save Details                                   |                        |                        |              |  |

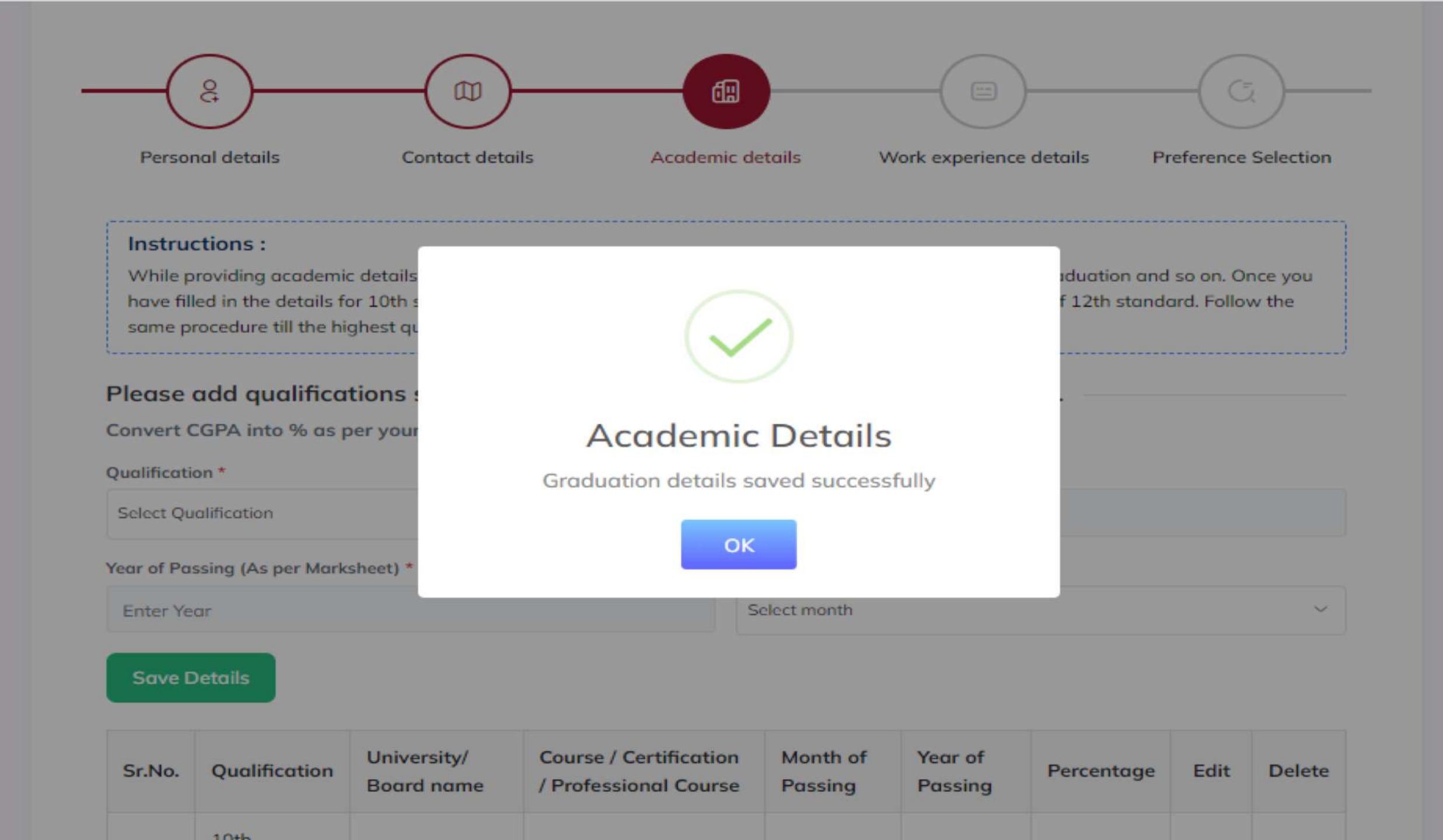

#### Convert CGPA into % as per your university norms.

| University/ Board name *              |
|---------------------------------------|
| Enter university/ board name          |
| Month of Passing (As per Marksheet) * |
| Select month ~                        |
|                                       |

#### Save Details

| Sr.No. | Qualification    | University/<br>Board name | Course / Certification<br>/ Professional Course | Month of<br>Passing | Year of<br>Passing | Percentage | Edit | Delete |
|--------|------------------|---------------------------|-------------------------------------------------|---------------------|--------------------|------------|------|--------|
| 1      | 10th<br>Standard | SSC                       | -                                               | Jun                 | 2016               | 67         | Ø    | Ê      |
| 2      | 12th<br>Standard | HSC                       | -                                               | Jun                 | 2018               | 60         | Ø    | Ê      |
| 3      | Graduation       | Mumbai<br>University      | BSC                                             | Jun                 | 2021               | 62         | Ø    | Ê      |

Previous

# Work Experience Details

# Work Experience Details

- Properly enter your Work experience.
- Minimum experience of 12 months is required to satisfy eligibility criteria.

## **Candidate Profile**

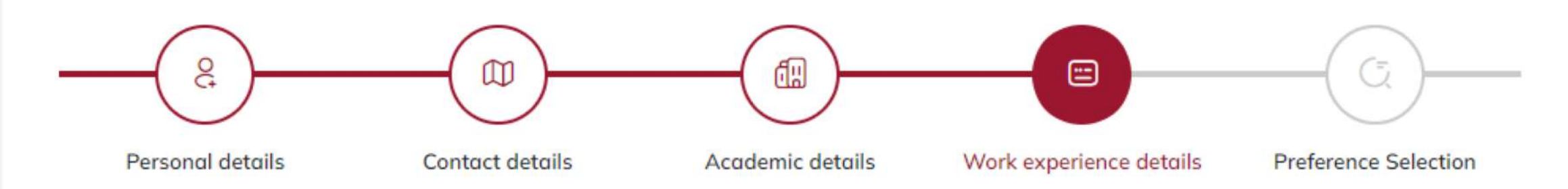

#### Instructions :

Details of more than 1 work experience can be provided here. Click on the Save Details tab and continue filling in the details.

#### Work experience details

| Type of employment *       |   | Name of the organization * |             |  |
|----------------------------|---|----------------------------|-------------|--|
| Select Employment Type     | ~ | Enter Organization Name    |             |  |
| Type of the organization * |   | Joining Date *             | Till Date * |  |
| Type Of Organization       | ~ | DD-MM-YYY                  | DD-MM-YYY   |  |

#### Save Details

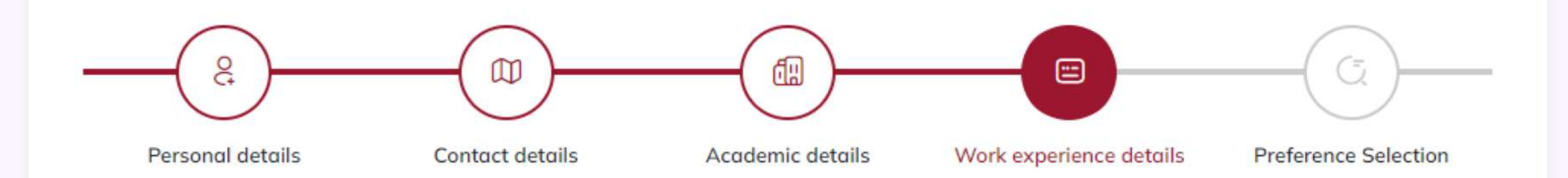

#### Instructions :

Details of more than 1 work experience can be provided here. Click on the Save Details tab and continue filling in the details.

#### Work experience details

| Type of employment *       |        | Name of the organization * |                   |
|----------------------------|--------|----------------------------|-------------------|
| Internship                 | ~      | MKCL                       |                   |
| Type of the organization * |        | Joining Date *             | Till Date *       |
| Private Sector             | $\sim$ | 1 January, 2019            | 30 November, 2019 |

#### Save Details

## **Candidate Profile**

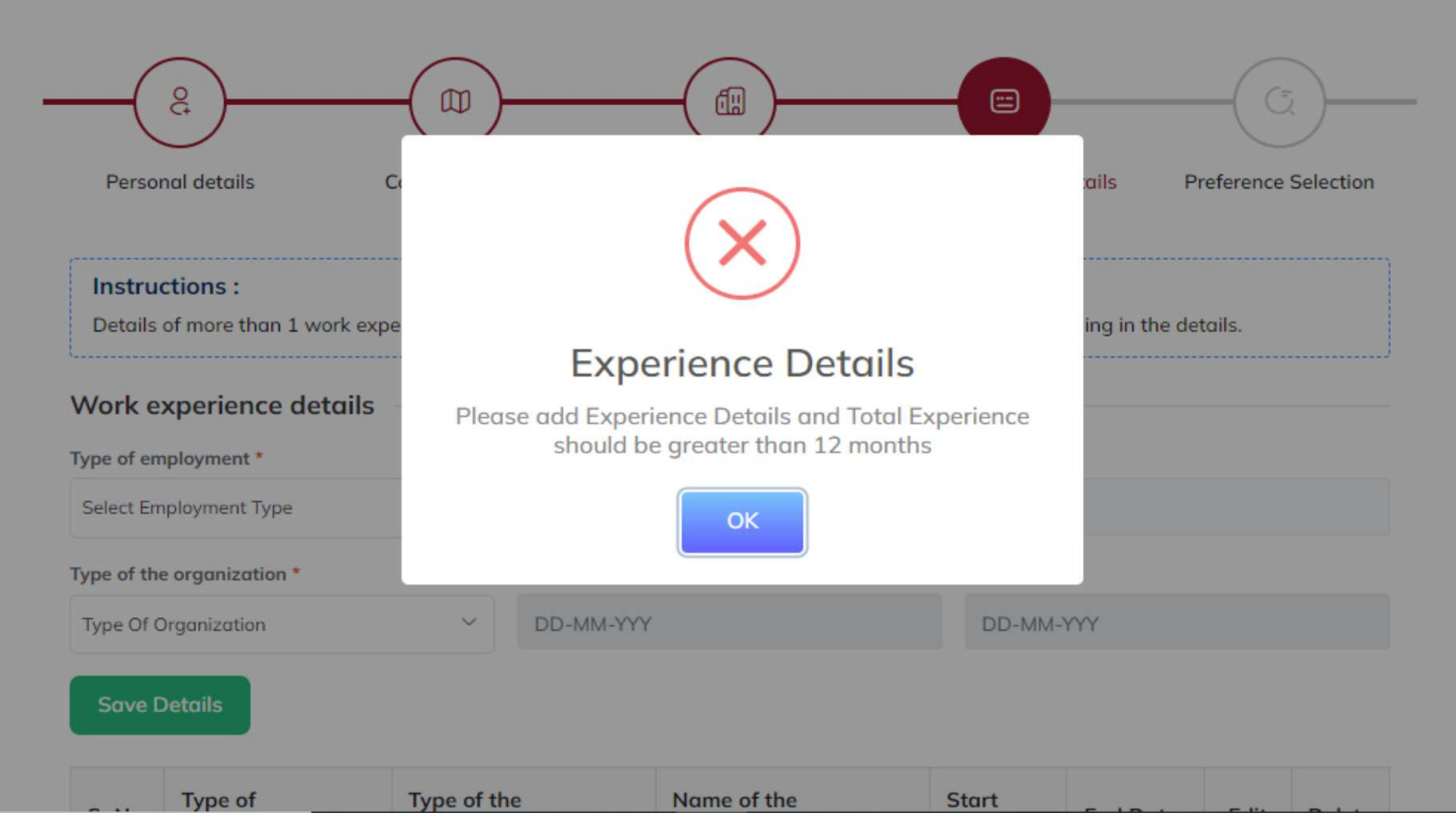

| /pe of employment *   |                                                | Name of th                           | Name of the organization * |                                     |               |                            |      |        |
|-----------------------|------------------------------------------------|--------------------------------------|----------------------------|-------------------------------------|---------------|----------------------------|------|--------|
| Select En             | nployment Type                                 | ~                                    | Enter Or                   | ganization Name                     |               |                            |      |        |
| ype of th             | e organization *                               |                                      | Joining Date *             |                                     | Till Date *   |                            |      |        |
| Type Of (             | Organization                                   | ~                                    | DD-MM-                     | YYY                                 | DD-I          | MM-YYY                     |      |        |
| Save [                | Details                                        |                                      |                            |                                     |               |                            |      |        |
| Save (<br>Sr.No.      | Details<br>Type of<br>employment               | Type of to<br>organize               | the                        | Name of the organization            | Start<br>Date | End Date                   | Edit | Delete |
| Save (<br>Sr.No.<br>1 | Details<br>Type of<br>employment<br>Internship | Type of to<br>organize<br>Private Se | the<br>ation<br>ector      | Name of the<br>organization<br>MKCL | Start<br>Date | End Date<br>30-11-<br>2019 | Edit | Delete |

Cosmic Institute

Total Work Experience 19 Months, 0 Days

Apprenticeship

**Private Sector** 

Previous

2

Next

Ê

Ø

2020

2020

# Preference Selection

| Instructions :              |                                 |                                     |                                   |                       |
|-----------------------------|---------------------------------|-------------------------------------|-----------------------------------|-----------------------|
| You have to indicate you    | r preference of placement at    | district level or state level, if s | elected as a Fellow. This does n  | ot mean that you will |
| be placed as per your pr    | eference. The placement dep     | ends on availability of position    | ns at both the levels, proposed o | issignments,          |
| educational qualification   | n, skill set, etc.              |                                     |                                   |                       |
|                             |                                 |                                     |                                   |                       |
| Select Preference for       | or placement                    |                                     |                                   |                       |
| Priority Level *            | Offices                         | *                                   |                                   |                       |
| First / प्रथम               | ~ Select                        | option                              |                                   | ~                     |
|                             |                                 |                                     |                                   |                       |
| Save Details                |                                 |                                     |                                   |                       |
| Save Details                |                                 |                                     |                                   |                       |
|                             |                                 |                                     |                                   |                       |
| Additional                  |                                 |                                     |                                   |                       |
| From where did you get the  | information of Chief Minister F | Fellowship Program 2023 *           |                                   |                       |
| frein minere ene jee get me |                                 | chothanp trogram 2020               |                                   |                       |
|                             |                                 |                                     |                                   |                       |

#### Instructions :

You have to indicate your preference of placement at district level or state level, if selected as a Fellow. This does not mean that you will be placed as per your preference. The placement depends on availability of positions at both the levels, proposed assignments, educational qualification, skill set, etc.

#### Select Preference for placement

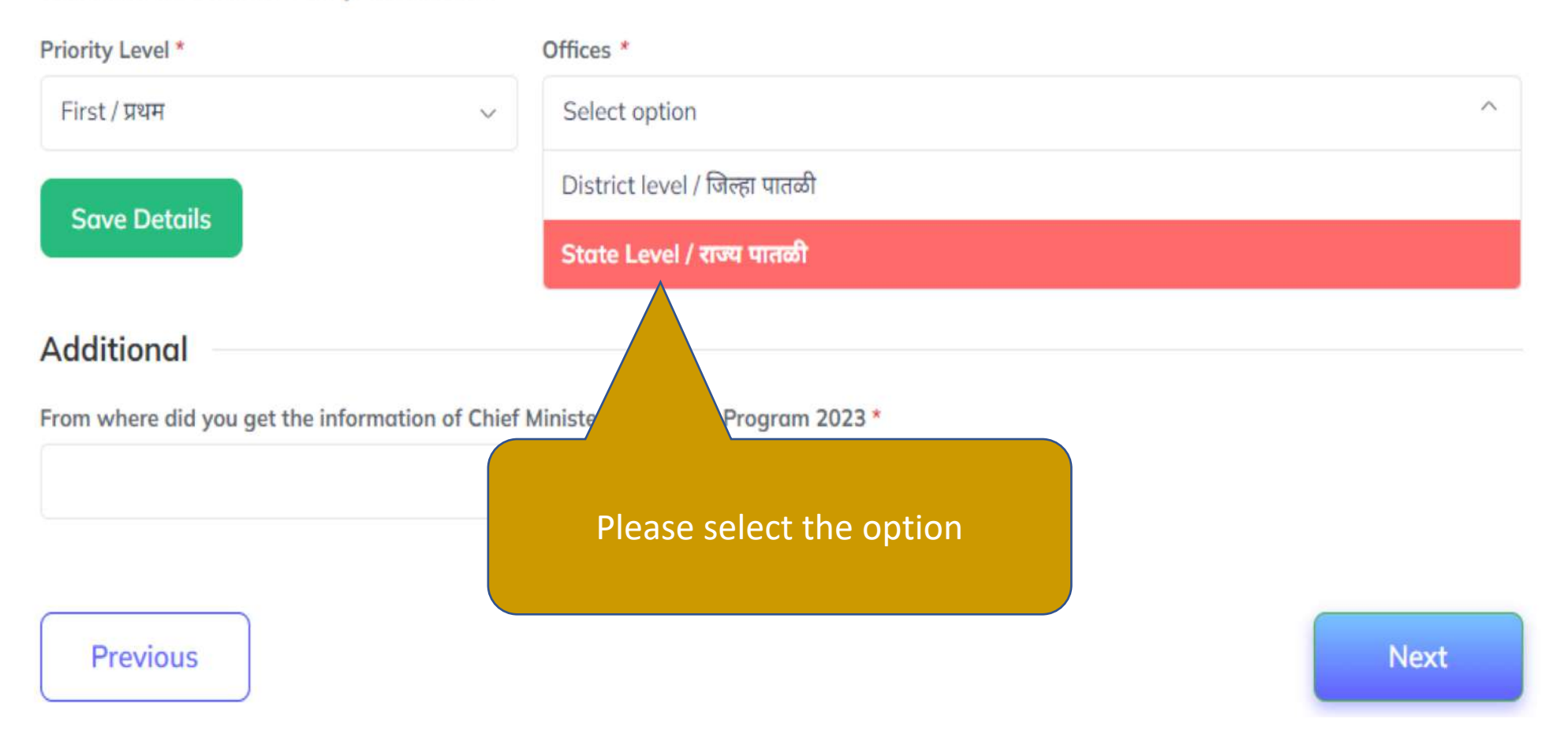

| nonty Level                                                                              |                     | Offices *                            |   |
|------------------------------------------------------------------------------------------|---------------------|--------------------------------------|---|
| First / प्रथम                                                                            | $\sim$              | State Level / राज्य पातळी            | ~ |
| Save Details                                                                             |                     |                                      |   |
| Save Betails                                                                             |                     |                                      |   |
| Additional                                                                               |                     |                                      |   |
| Additional                                                                               |                     |                                      |   |
|                                                                                          | 6                   |                                      |   |
| From where did you get the i                                                             | nformation of Chief | f Minister Fellowship Program 2023 * |   |
| From where did you get the i<br>Select option                                            | nformation of Chie  | f Minister Fellowship Program 2023 * |   |
| From where did you get the i<br>Select option<br>वर्तमान पत्र/ Newspaper                 | nformation of Chief | f Minister Fellowship Program 2023 * |   |
| From where did you get the i<br>Select option<br>वर्तमान पत्र/ Newspaper<br>रेडियो/Radio | nformation of Chiel | f Minister Fellowship Program 2023 * |   |

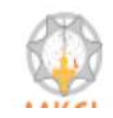

Powered by Maharashtra Knowledge Corporation Ltd. (MKCL) as Knowledge Partner and Solution Architect, Copyright © 2023. All rights reserved by MKCL. Helpline Number 022-49295118, 7030924333. (Timing Mon. to Sat. -- 9:30 AM to 6:00 PM) be placed as per your preference. The placement depends on availability of positions at both the levels, proposed assignments, educational qualification, skill set, etc.

#### Select Preference for placement

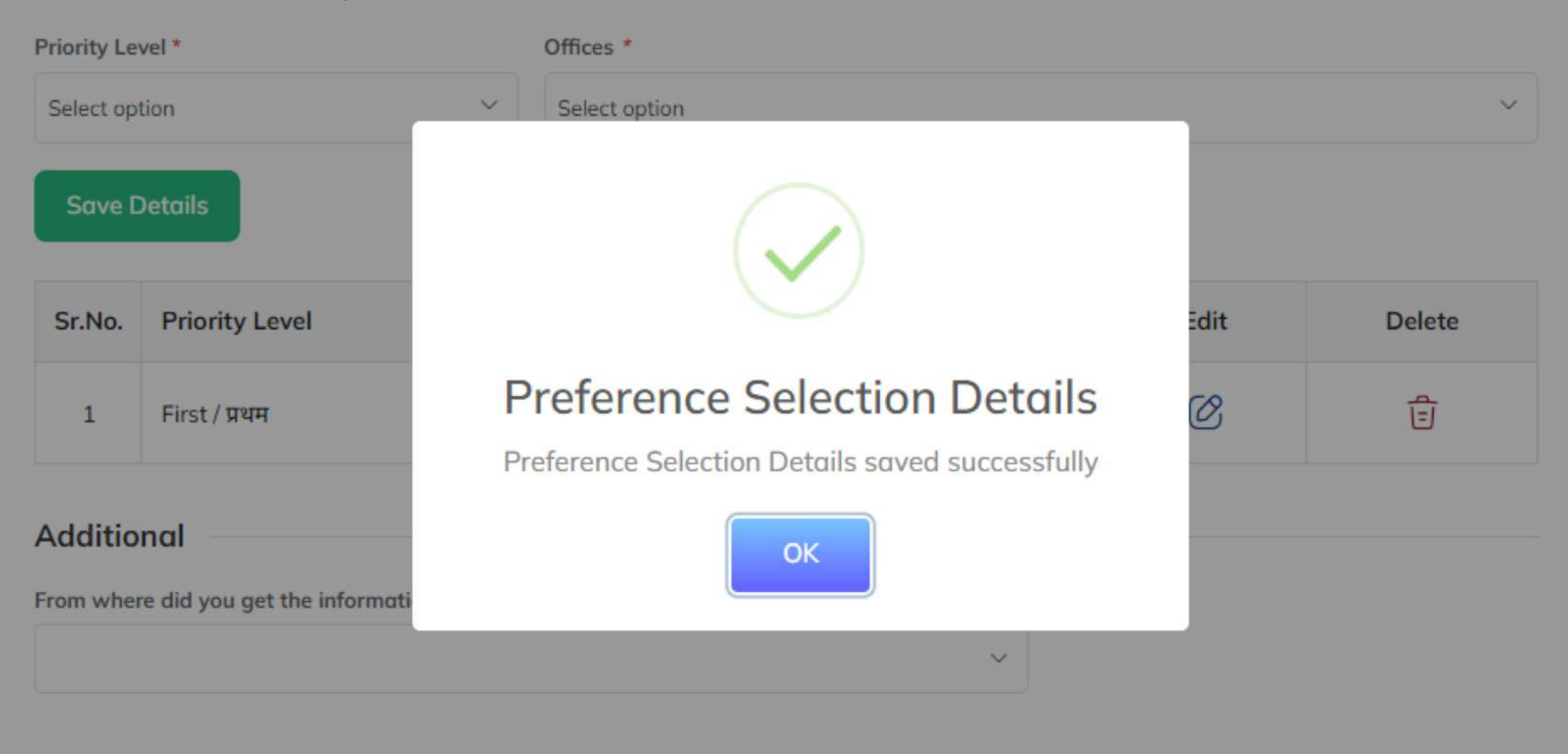

Previous

Next

#### Instructions :

You have to indicate your preference of placement at district level or state level, if selected as a Fellow. This does not mean that you will be placed as per your preference. The placement depends on availability of positions at both the levels, proposed assignments, educational qualification, skill set, etc.

#### Select Preference for placement

| Priority Level *                                  |                | Offices *                         |      |
|---------------------------------------------------|----------------|-----------------------------------|------|
| First / प्रथम                                     | ~              | State Level / राज्य पातळी         | ~    |
| Save Details                                      |                |                                   |      |
| Additional<br>From where did you get the informat | ion of Chief M | inister Fellowship Program 2023 * |      |
| रेडियो/Radio                                      |                |                                   |      |
| Previous                                          |                | Please select the option          | Next |
|                                                   |                |                                   |      |

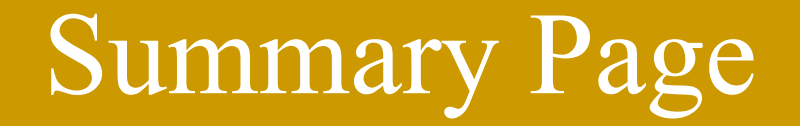

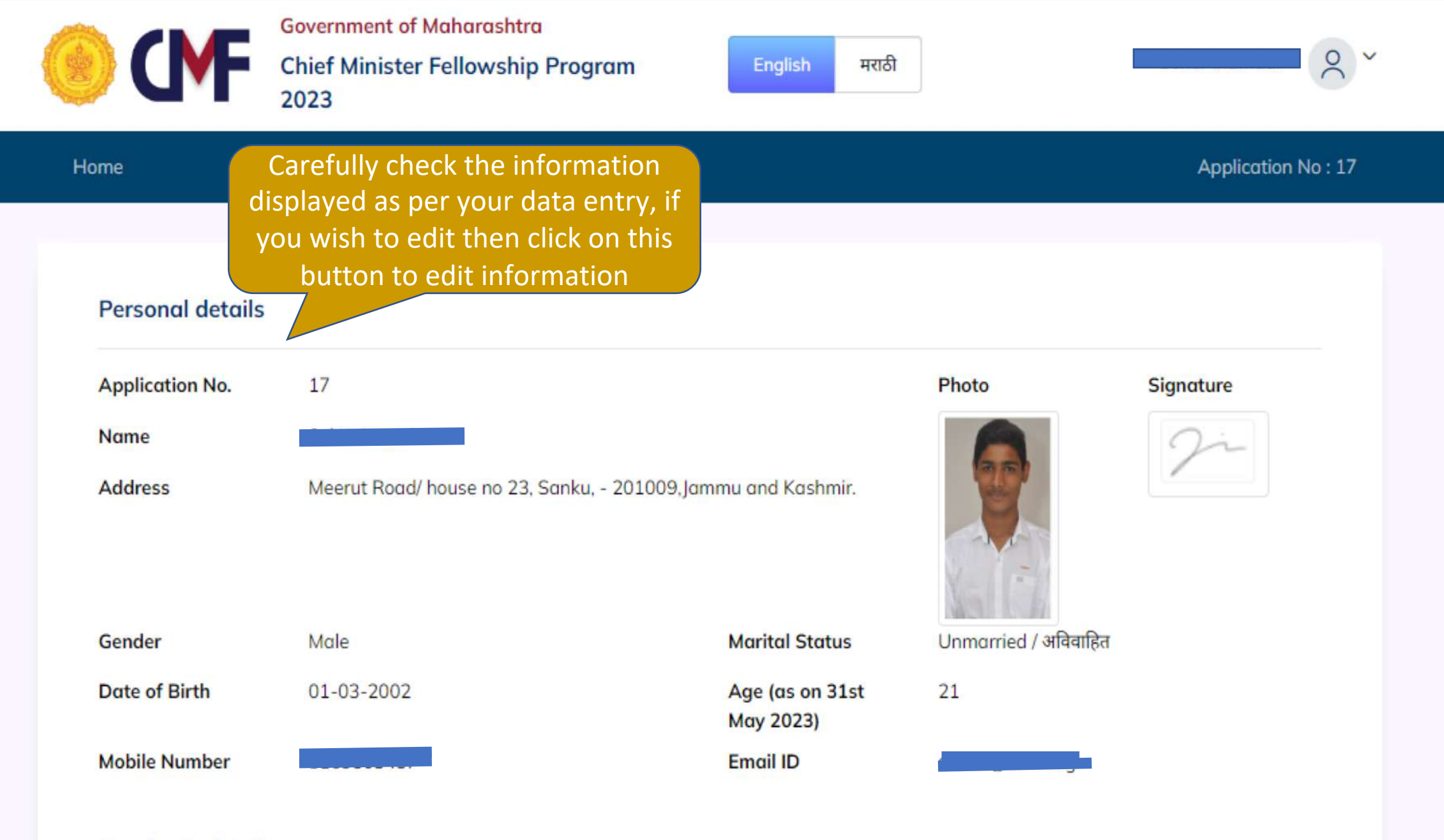

#### Academic details

| Sr.No. | Qualification    | University/ Board<br>name | Course / Certification / Professional<br>Course | Month of<br>Passing | Year of<br>Passing | Percentage |
|--------|------------------|---------------------------|-------------------------------------------------|---------------------|--------------------|------------|
| 1      | 10th<br>Standard | SSC                       |                                                 | Jun                 | 2016               | 67         |
| 2      | 12th<br>Standard | HSC                       | -                                               | Jun                 | 2018               | 60         |
| 3      | Graduation       | Mumbai University         | BSC                                             | Jun                 | 2021               | 62         |

#### Work experience details

| Sr.No. | Type of employment | Type of the organization | Name of the organization | Start Date | End Date   |
|--------|--------------------|--------------------------|--------------------------|------------|------------|
| 1      | Internship         | Private Sector           | MKCL                     | 01-01-2019 | 30-11-2019 |
| 2      | Apprenticeship     | Private Sector           | Cosmic Institute         | 01-04-2020 | 30-11-2020 |

**Total Work Experience** 

19 Months, 0 Days

Preference for placement

Carefully check the information displayed as per your data entry, if you wish to edit then click on this button to edit information

#### Preference for placement

| Sr.No. | Priority Level | Offices                   |
|--------|----------------|---------------------------|
| 1      | First / प्रथम  | State Level / राज्य पातळी |

#### **Additional Details**

From where did you get the information of Chief Minister Fellowship Program 202 रेडियो/Radio

#### **Declaration by Applicant**

I certify that I have carefully read the eligibility criteria for the Chiefe Consumption Program, 2023 and the terms and conditions of the fellowship are acceptable to me. I declare that all the internet on provided in this application is true and correct, I am aware that all the original certificates mentioned in the application with the to be submitted at the time of scrutiny of the documents/interview. I further declare that if any of this information is found to be internet, false or incorrect in the future, I will be eligible for legal action and I will not be eligible for the Chief Minister Fellowship Program 2023.

I Accept Declaration

If you want to edit the information then do not click on submit & proceed

If all information is correct, Click to accept the

declaration and proceed to pay fees.

Once clicked on save and proceed, you will not be

able to change any information filled

#### Save & Proceed

Payment Gateway

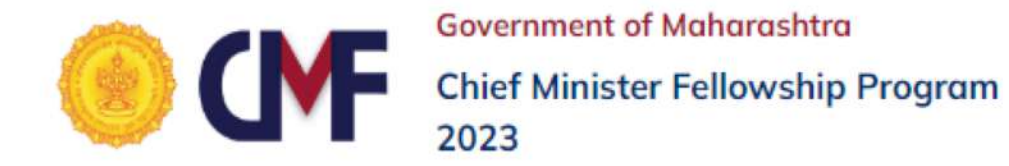

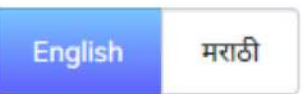

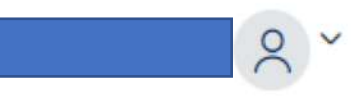

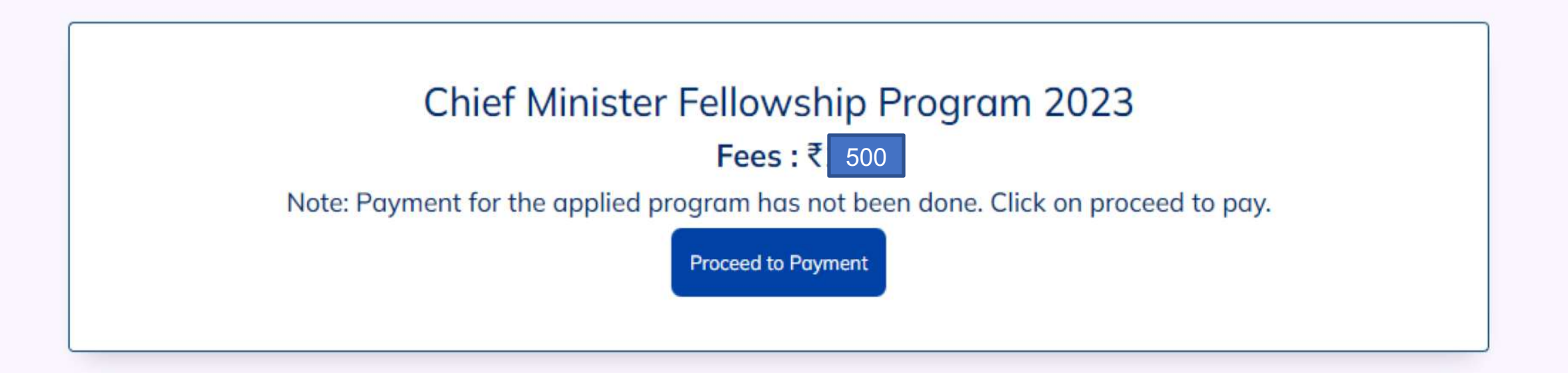

# Payment Gateway

- Payment gateway is an application that will take you to pay fees of Rs. 500/-
- You need to follow the steps properly.

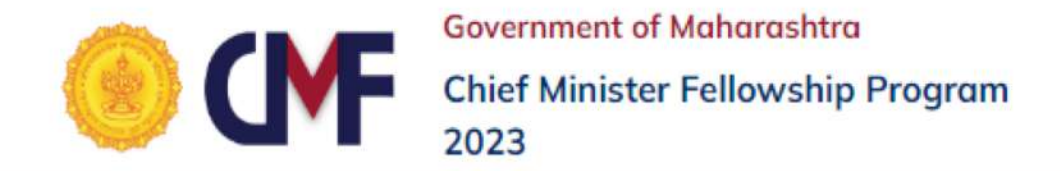

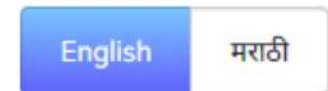

Seher Inamdar

٩ ~

Home

#### Application No: 17

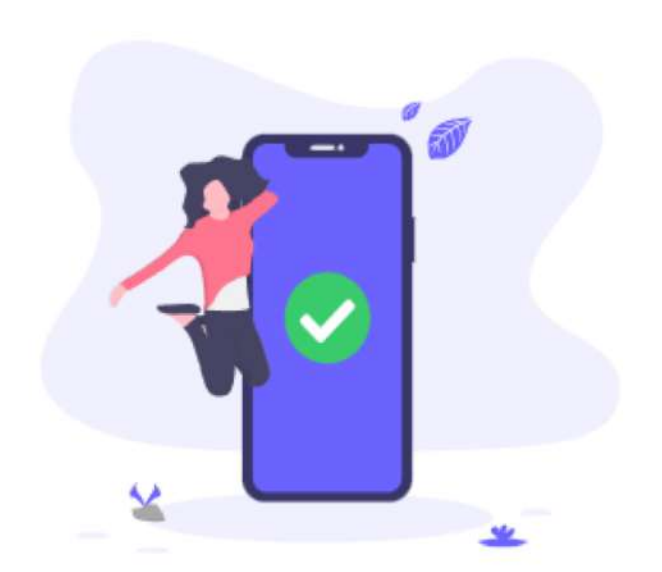

## Your Payment is Successful

Thank you for your payment. An automated payment receipt will be sent to your registered email.

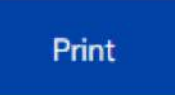

Print Application

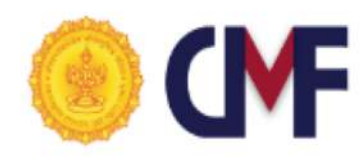

Government of Maharashtra Chief Minister Fellowship Program 2023

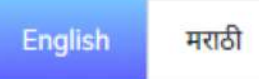

Seher Inamdar

Application No: 17

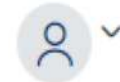

Home

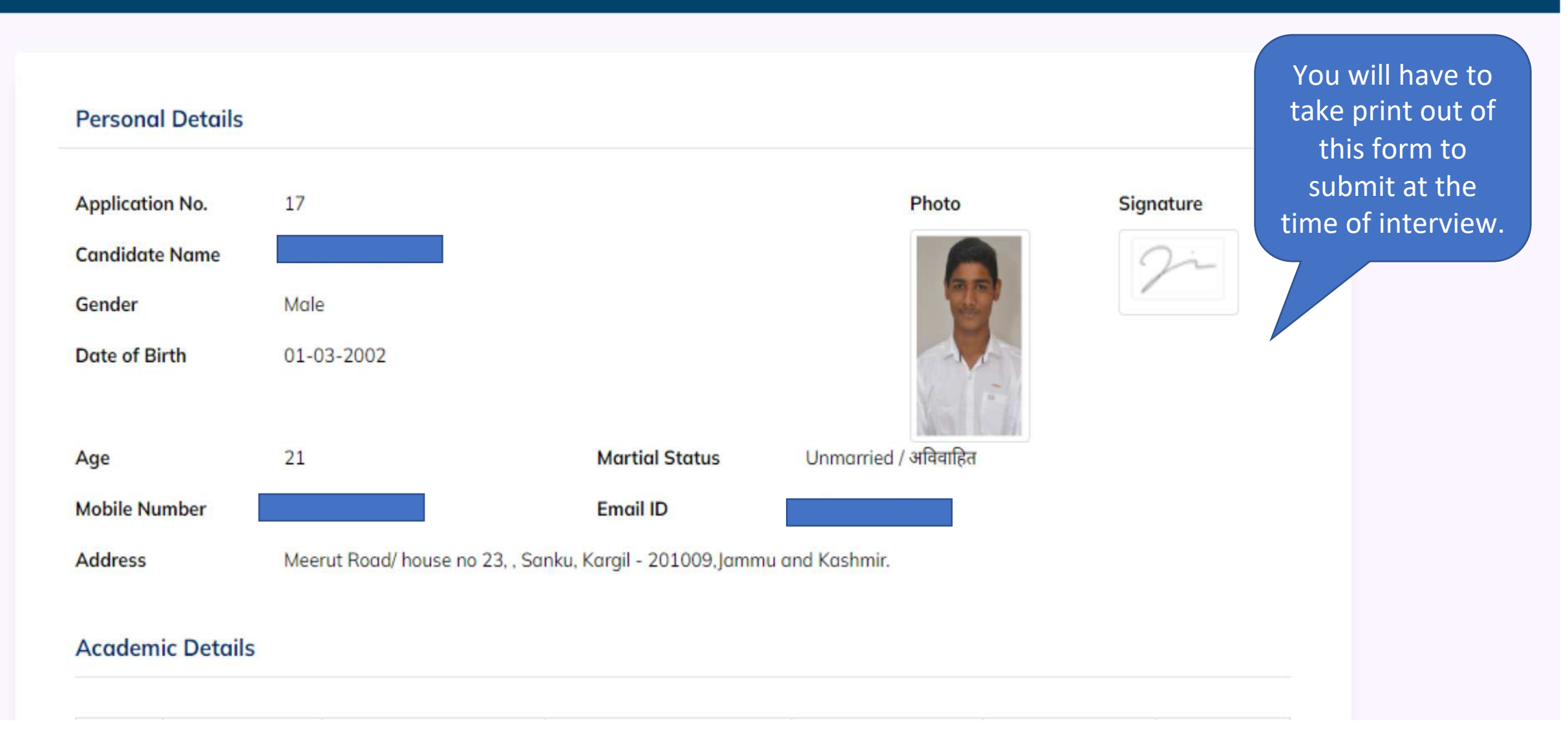

#### **Academic Details**

| Sr.No. | Qualification | Course / Certification | University/ Board name | Month of Passing | Year of Passing | Percentage |
|--------|---------------|------------------------|------------------------|------------------|-----------------|------------|
| 1      | 10th Standard | -                      | SSC                    | Jun              | 2016            | 67         |
| 2      | 12th Standard | -                      | HSC                    | Jun              | 2018            | 60         |
| 3      | Graduation    | BSC                    | Mumbai University      | Jun              | 2021            | 62         |

#### Work Experience Details

| Sr.No. | Type of employment | Type of the organization | Name of the organization | Start Date | Till Date  |
|--------|--------------------|--------------------------|--------------------------|------------|------------|
| 1      | Internship         | Private Sector           | MKCL                     | 01-01-2019 | 30-11-2019 |
| 2      | Apprenticeship     | Private Sector           | Cosmic Institute         | 01-04-2020 | 30-11-2020 |

#### Total Experience: 19 Months, 0 Days

### Preference for placement

#### Preference for placement

.

| Sr.No. | Priority Level | Offices                   |
|--------|----------------|---------------------------|
| 1      | First / प्रथम  | State Level / राज्य पातळी |

#### **Additional Details**

From where did you get the information of Chief Minister Fellowship Program 2023

रेडियो/Radio

#### **Payment Details**

| Application ID | Tanscation ID | Amount | Payment Date          | Status  |
|----------------|---------------|--------|-----------------------|---------|
| 17             | 171675336158  | 1      | 2023-02-02 16:39:18.0 | Succeed |

#### **Declaration by Candidate**

#### I hereby confirm and undertake that

1. I have read and understood all the terms and conditions as specified on the website of Chief Minister Fellowship Program, 2023.

2. I fulfill the condition as specified on the aforementioned website and accordingly I have submitted my application.

2 All the particulars provided by me in this application are true, correct and complete to the best of my knowledge and belief

| Application ID | Tanscation ID | Amount | Payment Date          | Status  |
|----------------|---------------|--------|-----------------------|---------|
| 17             | 171675336158  | 1      | 2023-02-02 16:39:18.0 | Succeed |

#### **Declaration by Candidate**

I hereby confirm and undertake that

- 1. I have read and understood all the terms and conditions as specified on the website of Chief Minister Fellowship Program, 2023.
- 2. I fulfill the condition as specified on the aforementioned website and accordingly I have submitted my application.
- 3. All the particulars provided by me in this application are true, correct and complete to the best of my knowledge and belief.
- I shall produce all the original documents along with photocopies at the time of interview, failing which I will be considered as out of the selection process.
- In case any particulars given by me in this application are found to be false, incorrect and/or misleading, I shall be debarred from this selection process and I shall also be liable for legal proceedings.

Place :

Printed on : 02.02.2023

Signature:

Name : Seher Inamdar

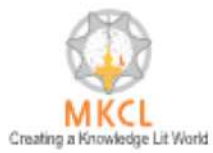

Powered by Maharashtra Knowledge Corporation Ltd. (MKCL) as Knowledge Partner and Solution Architect, Copyright © 2023. All rights reserved by MKCL. Helpline Number 022-49295118, 7030924333. (Timing Mon. to Sat. -- 9:30 AM to 6:00 PM).

# Home Page (Complete Profile)

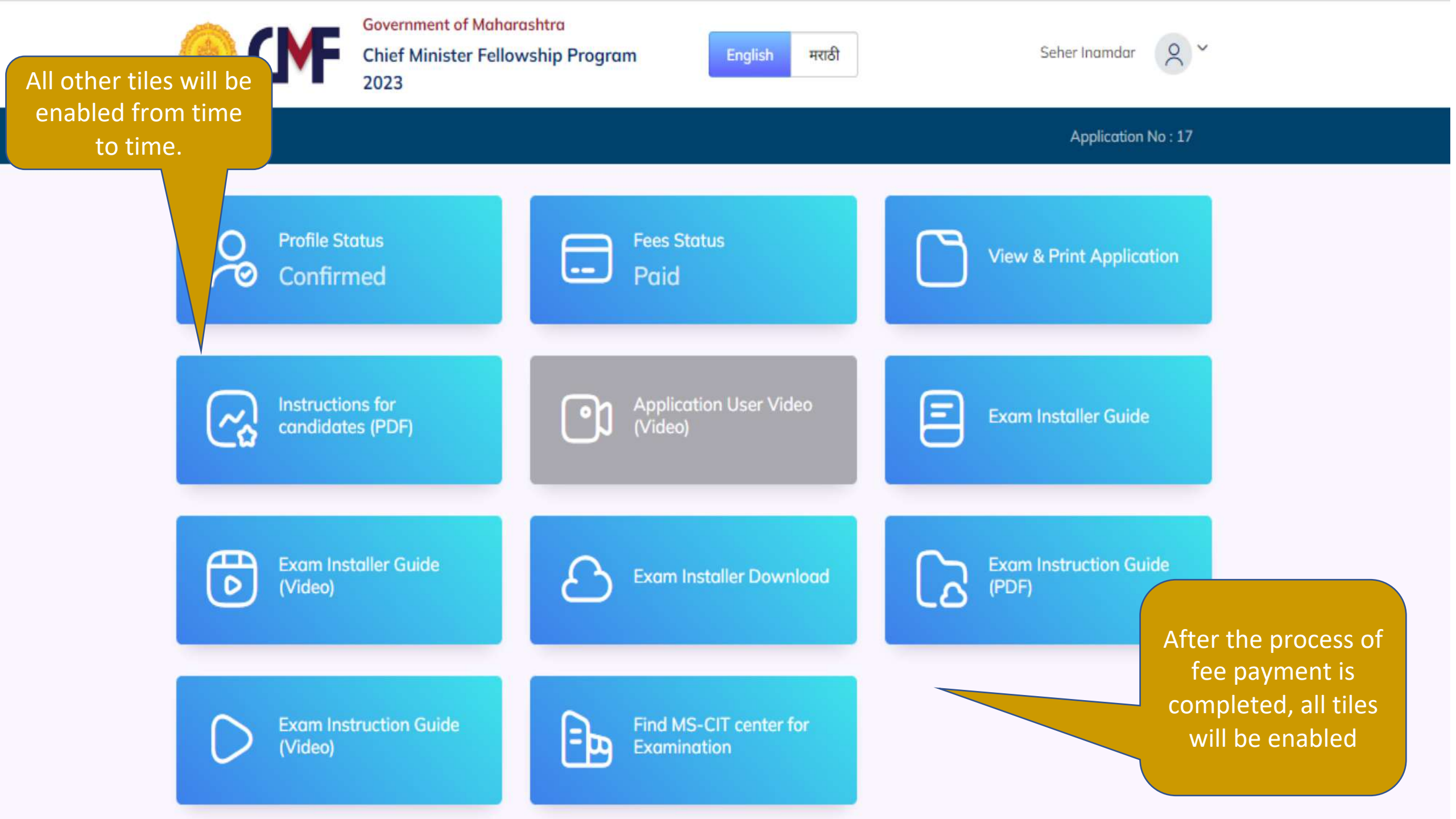

# FORGOT PASSWORD?

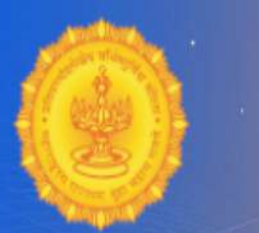

## Government of Maharashtra Chief Minister Fellowship Program 2023

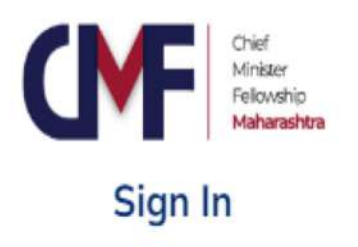

| mail ID *                   |     |
|-----------------------------|-----|
| 'assword *                  |     |
|                             |     |
| Sign In                     |     |
| Forgot Password ?           |     |
| Create an account           |     |
|                             |     |
|                             |     |
| In case you forget the      |     |
| password then click on this |     |
| button to reset the         | its |
| password.                   |     |

(Timing Mon. to Sat. -- 9:30 AM to 6:00 PM)

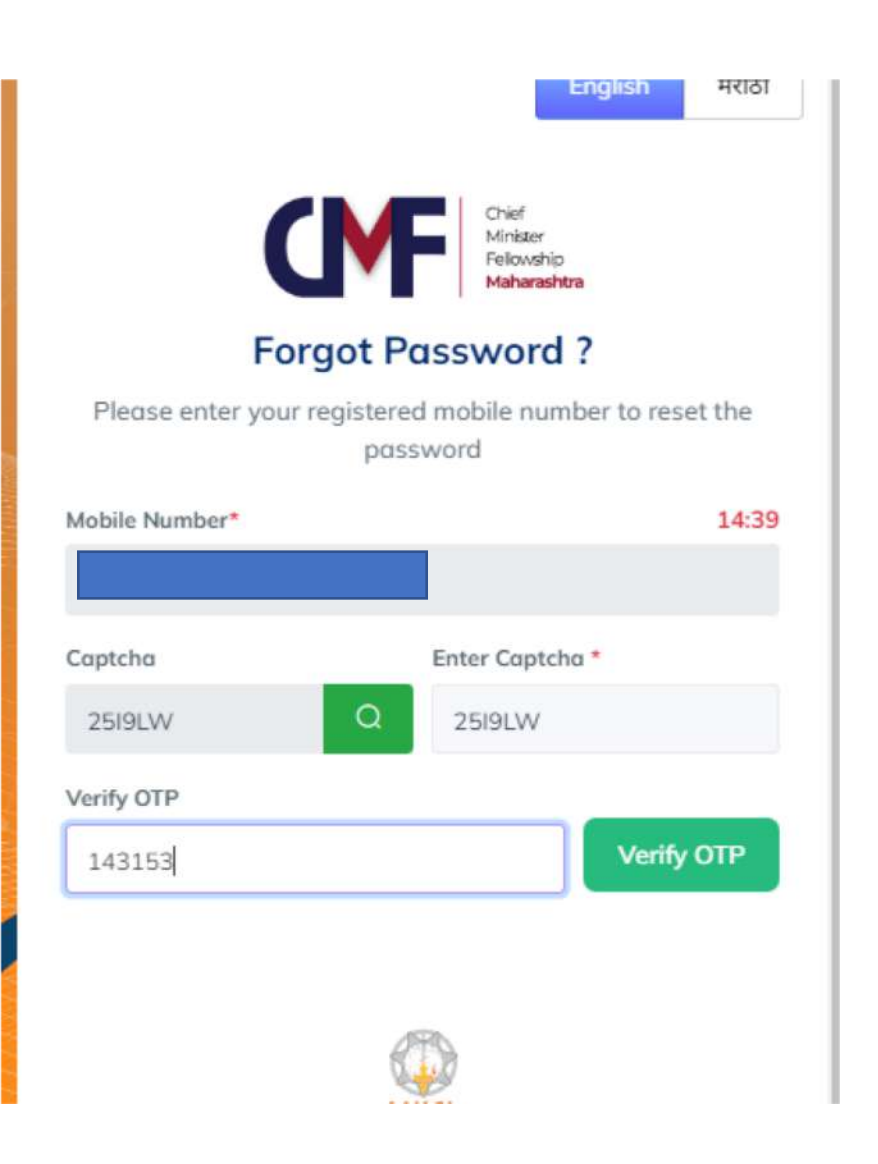

Q :

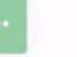

2

2

#### 12:02

C OTP . Change category

245250 is a OTP for CM Fellowship 2023 registration and this OTP will expire <u>after 15 minutes</u>. -MKCL

17:26

C OTP · Change category

<u>143153</u> is a OTP for CM Fellowship 2023 registration and this OTP will expire <u>after 15 minutes</u>. -MKCL

Dear Candidate, Please note that your password for Chief Minister Fellowship Programme 2023 is abcd@1234. Do not share with anyone. -MKCL

1 min • SIM 1

You are not allowed to change the password but the old password will be sent to you.

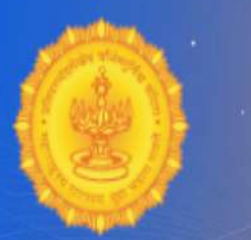

## Government of Maharashtra Chief Minister Fellowship Program 2023

| CMF  | Chief<br>Minister<br>Fellowship<br><b>Maharashtra</b> |
|------|-------------------------------------------------------|
| Sign | In                                                    |

| Email ID * |                                        |  |
|------------|----------------------------------------|--|
| Password * |                                        |  |
|            |                                        |  |
|            | Sign In                                |  |
|            | Forgot Password ?<br>Create an account |  |

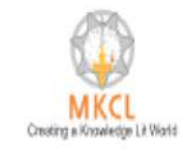

Powered by Maharashtra Knowledge Corporation Ltd. (MKCL) as Knowledge Partner and Solution Architect, Copyright © 2023. All rights reserved by MKCL Helpline Number 022-49295118, 7030924333 (Timing Mon. to Sat. -= 9:30 AM to 6:00 PM) Thank you !